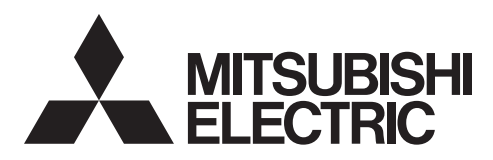

# Mr.SLIM

# Air Conditioners PCA-M·KA Series

| English is original.                        | INSTALLATION MANUAL         FOR INSTALLER           For safe and correct use, read this manual and the outdoor unit installation manual thoroughly before installing the air-conditioner unit.         For installation manual thoroughly before installing                                                                                                    | English    |
|---------------------------------------------|----------------------------------------------------------------------------------------------------|------------|
| Übersetzung des<br>Originals.               | INSTALLATIONSHANDBUCH FÜR INSTALLATEURE<br>Aus Sicherheitsgründen und zur richtigen Anwendung vor Installation der Klimaanlage die vorliegende<br>Bedienungsanleitung und das Installationshandbuch gründlich durchlesen.                                                                                                    | Deutsch    |
| Traduction du texte d'origine.              | MANUEL D'INSTALLATION         POUR L'INSTALLATEUR           Avant d'installer le climatiseur, lire attentivement ce manuel, ainsi que le manuel d'installation de l'appareil extérieur pour une utilisation sûre et correct.                                                                                                    | Français   |
| Vertaling van het<br>origineel.             | INSTALLATIEHANDLEIDING VOOR DE INSTALLATEUR<br>Lees deze handleiding en de installatiehandleiding van het buitenapparaat zorgvuldig door voordat u met het<br>installeren van de airconditioner begint.                                                                                                    | Nederlands |
| Traducción del<br>original.                 | MANUAL DE INSTALACIÓN         PARA EL INSTALADOR           Para un uso seguro y correcto, lea detalladamente este manual de instalación antes de montar la unidad de aire acondicionado.         Para en unidad de instalación antes de montar la unidad de aire acondicionado.                                                                                 | Español    |
| Traduzione<br>dell'originale.               | MANUALE DI INSTALLAZIONE         PER L'INSTALLATORE           Per un uso sicuro e corretto, prima di installare il condizionatore d'aria leggere attentamente il presente manuale ed il manuale d'installazione dell'unità esterna.         Per unitationale di aria leggere attentamente il presente manuale ed il manuale d'installazione dell'unità esterna. | Italiano   |
| Μετάφραση του<br>αρχικού.                   | ΕΓΧΕΙΡΙΔΙΟ ΟΔΗΓΙΩΝ ΕΓΚΑΤΑΣΤΑΣΗΣ<br>Για σωστή και ασφαλή χρήση, διαβάστε προσεκτικά αυτό το εγχειρίδιο, καθώς και το εγχειρίδιο εγκατάστασης<br>της εξωτερικής μονάδας, πριν από την εγκατάσταση της μονάδας κλιματιστικού.                                                                                                    | Ελληνικά   |
| Tradução do<br>original.                    | MANUAL DE INSTALAÇÃO         PARA O INSTALADOR           Para uma utilização segura e correcta, leia atentamente este manual e o manual de instalação da unidade exterior antes de instalar o aparelho de ar condicionado.         Para O INSTALADOR                                                                                                    | Português  |
| Oversættelse af<br>den originale tekst.     | INSTALLATIONSMANUAL         TIL INSTALLATØREN           Læs af sikkerhedshensyn denne manual samt manualen til installation af udendørsenheden grundigt, før du installerer klimaanlægget.         Til installation af udendørsenheden grundigt, før du installerer klimaanlægget.                                                                              | Dansk      |
| Översättning från<br>originalet.            | INSTALLATIONSMANUAL         FÖR INSTALLATÖREN           Läs bruksanvisningen och utomhusenhetens installationshandbok noga innan luftkonditioneringen installeras så att den används på ett säkert och korrekt sätt.                                                                                                    | Svenska    |
| Aslı İngilizcedir.                          | MONTAJ EL KİTABI MONTÖR İÇİN<br>Emniyetli ve doğru kullanım için, klima cihazını monte etmeden önce bu kılavuzu ve dış ünite montaj kılavuzunu<br>tamamıyla okuyun.                                                                                                    | Türkçe     |
| Językiem oryginału<br>jest język angielski. | INSTRUKCJA MONTAŻU DLA INSTALATORA<br>Aby zapewnić bezpieczne i prawidłowe korzystanie z klimatyzatora, przed montażem należy uważnie przeczy-<br>tać niniejszą instrukcję montażu.                                                                                                    | Polski     |
| Originalspråket er<br>engelsk.              | INSTALLASJONSHÅNDBOK FOR MONTØR<br>For sikkert og riktig bruk av klimaanlegget, vennligst les nøye gjennom denne bruksanvisningen før det<br>installeres.                                                                                                    | Norsk      |

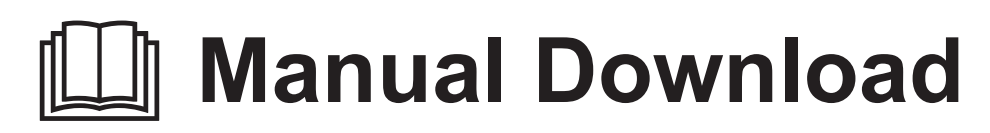

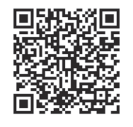

# http://www.mitsubishielectric.com/ldg/ibim/

- en Go to the above website to download manuals, select model name, then choose language.
- de Besuchen Sie die oben stehende Website, um Anleitungen herunterzuladen, wählen Sie den Modellnamen und dann die Sprache aus.
- fr Rendez-vous sur le site Web ci-dessus pour télécharger les manuels, sélectionnez le nom de modèle puis choisissez la langue.
- n Ga naar de bovenstaande website om handleidingen te downloaden, de modelnaam te selecteren en vervolgens de taal te kiezen.
- es Visite el sitio web anterior para descargar manuales, seleccione el nombre del modelo y luego elija el idioma.
- it Andare sul sito web indicato sopra per scaricare i manuali, selezionare il nome del modello e scegliere la lingua.
- el Μεταβείτε στον παραπάνω ιστότοπο για να κατεβάσετε εγχειρίδια. Επιλέξτε το όνομα του μοντέλου και, στη συνέχεια, τη γλώσσα.
- pt Aceda ao site Web acima indicado para descarregar manuais, seleccione o nome do modelo e, em seguida, escolha o idioma.
- da Gå til ovenstående websted for at downloade manualer og vælge modelnavn, og vælg derefter sprog.
- sv Gå till ovanstående webbplats för att ladda ner anvisningar, välj modellnamn och välj sedan språk.
- tr Kılavuzları indirmek için yukarıdaki web sitesine gidin, model adını ve ardından dili seçin.
- ru Чтобы загрузить руководства, перейдите на указанный выше веб-сайт; выберите название модели, а затем язык.
- ик Щоб завантажити керівництва, перейдіть на зазначений вище веб-сайт; виберіть назву моделі, а потім мову.
- bg Посетете горепосочения уебсайт, за да изтеглите ръководства, като изберете име на модел и след това език.
- pl Odwiedź powyższą stronę internetową, aby pobrać instrukcje, wybierz nazwę modelu, a następnie język.
- no Gå til nettstedet over for å laste ned håndbøker og velg modellnavn, og velg deretter språk.
- fi Mene yllä mainitulle verkkosivulle ladataksesi oppaat, valitse mallin nimi ja valitse sitten kieli.
- cs Příručky naleznete ke stažení na internetové stránce zmíněné výše poté, co zvolíte model a jazyk.
- sk Na webovej stránke vyššie si môžete stiahnuť návody. Vyberte názov modelu a zvoľte požadovaný jazyk.
- hu A kézikönyvek letöltéséhez látogasson el a fenti weboldalra, válassza ki a modell nevét, majd válasszon nyelvet.
- sl Obiščite zgornjo spletno stran za prenos priročnikov; izberite ime modela, nato izberite jezik.
- ro Accesați site-ul web de mai sus pentru a descărca manualele, selectați denumirea modelului, apoi alegeți limba.
- et Kasutusjuhendite allalaadimiseks minge ülaltoodud veebilehele, valige mudeli nimi ja seejärel keel.
- Iv Dodieties uz iepriekš norādīto tīmekļa vietni, lai lejupielādētu rokasgrāmatas; tad izvēlieties modeļa nosaukumu un valodu.
- It Norėdami atsisiųsti vadovus, apsilankykite pirmiau nurodytoje žiniatinklio svetainėje, pasirinkite modelio pavadinimą, tada kalbą.
- hr Kako biste preuzeli priručnike, idite na gore navedeno web-mjesto, odaberite naziv modela, a potom odaberite jezik.
- sr Idite na gore navedenu veb stranicu da biste preuzeli uputstva, izaberite ime modela, a zatim izaberite jezik.

# Inhaltsverzeichnis

- Sicherheitsvorkehrungen... 1
- Aufstellort 2
- Anbringung der Innenanlage..... 3.
- 4. Installation der Kältemittelrohrleitung ......5
- Verrohrung der Dränage...... 6 Elektroarbeiten ..... .6 Testlauf .. 12 Funktion für einfache Wartung ......16

#### Hinweis:

Der Teil "Verdrahtete Fernbedienung" in diesem Installationshandbuch bezieht sich auf die PAR-41MAA. Wenn Sie Informationen zur anderen Fernbedienung benötigen, sehen Sie im Installationshandbuch der optionalen Fernbedienung nach.

5

6.

7.

8.

#### 1. Sicherheitsvorkehrungen

- Vor dem Einbau der Anlage vergewissern, daß Sie alle Informationen über "Sicherheitsvorkehrungen" gelesen haben.
- ▶ Die "Sicherheitsvorkehrungen" enthalten sehr wichtige Sicherheitsgesichtspunkte. Sie sollten sie unbedingt befolgen.

> Vor dem Anschließen dieses Geräts an das Stromnetz Ihr Energieversorgungsunternehmen informieren oder dessen Genehmigung einholen.

#### BEDEUTUNG DER AUF DEM INNENGERÄT UND/ODER AUSSENGERÄT ANGEBRACHTEN SYMBOLE

3

|   | WARNUNG<br>(Brandgefahr)                                                                                        | Dieses Symbol gilt nur für das Kältemittel R32. Der Kältemitteltyp ist auf dem Typenschild des Außengeräts angegeben.<br>Falls der Kältemitteltyp dieses Geräts R32 ist, ist das Kältemittel des Geräts entzündlich.<br>Wenn Kältemittel austritt und mit Feuer oder heißen Teilen in Berührung kommt, entsteht schädliches Gas und es besteht Brandgefahr. |  |
|---|----------------------------------------------------------------------------------------------------|----------------------------------------------------------------------------------------------------|--|
|   | Lesen Sie vor dem Betrieb sorgfältig das BEDIENUNGSHANDBUCH.                                                    |                                                                                                    |  |
|   | Servicetechniker müssen vor dem Betrieb das BEDIENUNGSHANDBUCH und die INSTALLATIONSANLEITUNG sorgfältig lesen. |                                                                                                    |  |
| i | Weitere Informatione                                                                                            | en sind im BEDIENUNGSHANDBUCH, in der INSTALLATIONSANLEITUNG usw. enthalten.                                                                                                    |  |

#### Im Text verwendete Symbole

A Warnung:

Beschreibt Vorkehrungen, die beachtet werden sollten, um den Benutzer vor der Gefahr von Verletzungen oder tödlicher Unfälle zu bewahren.

#### A Vorsicht:

Beschreibt Vorkehrungen, die beachtet werden sollten, damit an der Anlage keine Schäden entstehen.

#### In den Abbildungen verwendete Symbole

(1): Verweist auf einen Teil der Anlage, der geerdet werden muß. 🚫 : Tun Sie dieses auf keinen Fall.

Erläutern Sie dem Kunden nach Abschluß der Installationsarbeiten die "Sicherheitsvorkehrungen" sowie die Nutzung und Wartung der Anlage entsprechend den Informationen in der Bedienungsanleitung und führen Sie einen Testlauf durch, um sicherzustellen, daß die Anlage ordnungsgemäß funktioniert. Geben Sie dem Benutzer sowohl die Installations- als auch die Bedienungsanleitung zur Aufbewahrung. Diese Anleitungen sind auch den nachfolgenden Besitzern der Anlage weiterzugeben.

#### A Warnung:

- · Sorgfältig die auf der Hauptanlage aufgebrachten Aufschriften lesen.
- Bitten Sie Ihren Fachhändler oder einen geprüften Fachtechniker, die Instal-lation, Umpositionierung und Reparatur der Anlage vorzunehmen.
- Der Nutzer sollte keinesfalls versuchen, die Anlage selbst zu reparieren oder
- an eine andere Stelle zu transferieren. Folgen Sie bei der Installation und Umpositionierung den Anweisungen in der Installationsanleitung und verwenden Sie Werkzeuge und Rohrleitungskomponenten, die ausdrücklich für den Einsatz mit dem Kältemittel ausgelegt sind, das in der Installationsanleitung des Außengeräts angegeben ist. Die Anlage muß entsprechend den Anweisungen installiert werden, um
- die Gefahr von Schäden in Folge von Erdbeben, Stürmen oder starkem Windeinfluß zu minimieren. Eine falsch installierte Anlage kann herabfallen und dabei Verletzungen oder Sachschäden verursachen.
- Verändern Sie die Anlage nicht. Dies könnte einen Brand, einen elektri-schen Schlag, Verletzungen oder Wasserleckagen verursachen. Die Anlage muß sicher an einem Bauteil installiert werden, das das Gewicht
- der Anlage tragen kann. Das Gerät muss in einem gut belüfteten Bereich aufbewahrt werden, des-sen Raumgröße der für den Betrieb vorgegebenen Raumfläche entspricht.
- Wenn die Klimaanlage in einem kleinen oder geschlossenen Raum installiert wird, müssen Maßnahmen ergriffen werden, damit im Fall eines Kältemittelaustritts die Kältemittelkonzentration in dem Raum den Sicherheitsgrenzwert nicht überschreitet. Sollte Kältemittel austreten und der Grenzwert der Kältemittelkonzentration überschritten werden, können durch den Sauerstoffmangel im Raum Gefahren entstehen.
- Halten Sie Gasbrenner, elektrische Heizungen und andere Feuerquellen (Zündquellen) von dem Ort fern, an dem Installations-, Reparatur- oder sonstige Arbeiten an der Klimaanlage durchgeführt werden. Wenn das Kältemittel mit einer Flamme in Kontakt kommt, werden giftige Gase freigesetzt.
- Lüften Sie den Raum, wenn bei Betrieb Kältemittel austritt. Wenn Kältemittel mit einer Flamme in Berührung kommt, werden dabei giftige Gase freigesetzt.
- Alle Elektroarbeiten müssen entsprechend den örtlichen Vorschriften und den Anweisungen in dieser Anleitung von qualifizierten Fachelektrikern ausgeführt werden.
- Für die elektrischen Leitungen keine Zwischenverbindungen verwenden. Verwenden Sie zur Verdrahtung nur die angegebenen Kabel. Die Anschlüsse müssen fest und sicher ohne Zugbelastung auf den Klemmen vorgenom-men werden. Spleißen Sie außerdem niemals die Kabel für die Verdrahtung (außer es wird in diesem Dokument entsprechend angegeben). Wenn die Kabel falsch angeschlossen oder installiert sind, kann dies Überhitzung verwenden Sie nach der Installation, dem Umsetzen oder Warten der Klima-
- anlage nur das auf dem Außengerät angegebene Kältemittel zum Füllen der Kältemittelleitungen. Vermischen Sie es nicht mit anderem Kältemittel und lassen Sie nicht zu, dass Luft in den Leitungen zurückbleibt.

Wenn sich Luft mit dem Kältemittel vermischt, kann dies zu einem ungewöhnlich hohen Druck in der Kältemittelleitung führen und eine Explosion oder andere Gefahren verursachen.

Die Verwendung eines anderen als des für das System angegebenen Kältemittels führt zu mechanischem Versagen, einer Fehlfunktion des Systems oder einer Beschädigung des Geräts. Im schlimmsten Fall kann sie ein schwerwiegendes Hindernis für die Aufrechterhaltung der Produktsicherheit darstellen

- Das Gerät muss entsprechend den örtlichen Vorschriften zur Verkabelung eingebaut werden.
- Dieses Gerät darf von Personen (einschließlich Kindern) mit eingeschränk-ten physischen, sensorischen oder mentalen Fähigkeiten, bzw. ohne aus-reichende Erfahrung und Wissen, erst nach Einweisung und Anleitung zum Gebrauch des Geräts durch eine für ihre Sicherheit verantwortliche Person verwendet werden.
- Kinder sollten beaufsichtigt werden, um sicherzustellen, dass sie nicht an der Klimaanlage herumspielen. Die Klemmleistenabdeckung der Anlage muss ordnungsgemäss ange-
- bracht sein.
- Wenn das Netzkabel beschädigt ist, muss er vom Hersteller, dem entspre-chenden Kundendienstmitarbeiter oder einer ähnlich gualifizierten Person ersetzt werden, um Gefahrensituationen zu vermeiden.
- Verwenden Sie nur von Mitsubishi Electric zugelassenes Zubehör, und lassen Sie dieses durch Ihren Fachhändler oder eine Vertragswerkstatt einbauen.
- Prüfen Sie die Anlage nach Abschluß der Installation auf Kältemittelaustritt. Wenn Kältemittel in den Raum gelangt und mit der Flamme einer Heizung oder eines Gasherds in Berührung kommt, werden dabei giftige Gase freigesetzt. Verwenden Sie keine anderen als vom Hersteller empfohlenen Mittel, um
- das Abtauen zu beschleunigen oder das Gerät zu reinigen. Das Gerät muss in einem Raum ohne kontinuierlich betriebene Zündquel-
- len (zum Beispiel: offenes Feuer, ein in Betrieb befindliches Gasgerät oder eine in Betrieb befindliche Elektroheizung) aufbewahrt werden. Nicht durchstechen oder verbrennen.
- Bedenken Sie, dass Kältemittel geruchslos sein können.
- Rohrleitungen müssen vor physischen Beschädigungen geschützt werden. Die Installation von Rohrleitungen muss auf ein Mindestmaß beschränkt werden.
- Die Einhaltung nationaler Gasverordnungen muss sichergestellt werden. Halten Sie alle erforderlichen Lüftungsöffnungen stets frei. Verwenden Sie beim Löten der Kältemittelleitungen keine Niedrigtempera-
- tur-Lötlegierung.

Bei Lötarbeiten muss der Raum ausreichend belüftet werden. Achten Sie darauf, dass sich keine gefährlichen oder entzündlichen Materialien in der Nähe befinden.

Vergewissern Sie sich vor dem Arbeiten in einem geschlossenen oder kleinen Raum oder an ähnlichen Örtlichkeiten, dass nirgendwo Kältemittel austritt. Austretendes Kältemittel, das sich ansammelt, kann sich entzünden oder aiftige Gase freisetzen.

#### 1.1. Vor der Installation (Umgebung)

#### **△** Vorsicht:

- Setzen Sie die Anlage nicht in unüblichem Umfeld ein. Wenn die Klimaanlage in Bereichen installiert ist, in denen sie Rauch, austretendem Öl (einschliesslich Maschinenöl) oder Schwefeldämpfen ausgesetzt ist, oder in Gegenden mit hohem Salzgehalt, etwa am Meer, kann dies zu erheblichen Leistungsbeeinträchtigungen und Schäden an den Geräteteilen im Inneren der Anlage zur Folge haben.
- Installieren Sie die Anlage nicht in Bereichen, in denen entzündliche Gase aus-treten, hergestellt werden, ausströmen oder sich ansammeln können. Wenn sich entzündliche Gase im Bereich der Anlage ansammeln, kann dies zu einem Brand oder einer Explosion führen.
- Achten Sie darauf, daß sich weder Nahrungsmittel, Pflanzen, Käfigtiere, Kunst-gegenstände noch Präzisionsinstrumente im direkten Luftstrom der Innenanlage oder zu nahe der Anlage befinden, da diese durch Temperaturschwankungen oder tropfendes Wasser beschädigt werden können.

#### 1.2. Vor Installation oder Transport

#### A Vorsicht:

- Lassen Sie beim Transport der Anlagen besondere Vorsicht walten. Zum Transport der Anlage sind mindestens zwei Personen nötig, da die Anlage 20 kg oder mehr wiegt. Tragen Sie die Anlage nicht an den Verpackungsbändern. Tragen Sie Schutzhandschuhe, um Verletzungen der Hände durch die Kühlrippen oder andere Teile zu vermeiden.
- Sorgen Sie für eine ordnungsgemäße Entsorgung der Verpackungsmaterialien. Verpackungsmaterialien wie Nägel sowie andere metallene oder hölzerne Teile können Verletzungen verursachen.
- Um Kondenswasserbildung zu verhindern, muss die Kühlmittelleitung isoliert werden. Wenn die Kühlmittelleitung nicht korrekt isoliert ist, bildet sich Kondenswasser.

#### 1.3. Vor den Elektroarbeiten

#### A Vorsicht:

de

- Installieren Sie auf jeden Fall Leistungsschalter. Andernfalls besteht die Gefahr von Stromschlägen
- Verwenden Sie für die Netzleitungen handelsübliche Kabel mit ausreichender Kapazität.
- Andernfalls besteht die Gefahr von Kurzschlüssen, Überhitzung oder eines Brandes. Achten Sie bei der Installation der Netzleitungen darauf, daß keine Zugspannung für die Kabel entsteht.
- 1.4. Vor dem Testlauf

#### A Vorsicht:

- Schalten Sie den Netzschalter mehr als 12 Stunden vor Betriebsbeginn ein. Ein Betriebsbeginn unmittelbar nach Einschalten des Netzschalters kann zu schwerwiegenden Schäden der Innenteile führen. Prüfen Sie vor Betriebsbeginn, ob alle Platten, Sicherungen und weitere Schutz-
- vorrichtungen ordnungsgemäß installiert sind. Rotierende, heiße oder unter Hoch-spannung stehende Bauteile können Verletzungen verursachen.
- Betreiben Sie die Klimaanlage nicht ohne eingesetzten Luftfilter. Wenn der Luftfilter nicht installiert ist, besteht die Gefahr, daß sich Schmutz ansammelt und die Anlage dadurch ausfällt.
- 2. Aufstellort

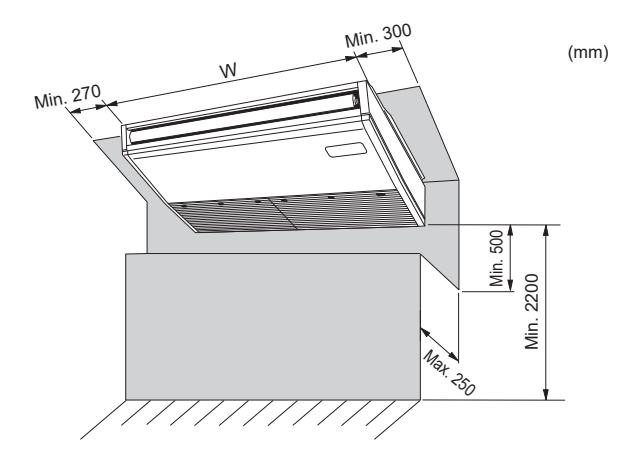

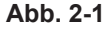

- Wenn die Luftfeuchtigkeit im Raum 80% überschreitet oder wenn die Ablaßleitung verstopft ist, kann Wasser von der Innenanlage tropfen. Installieren Sie die Innen-anlage nicht an Stellen, an denen tropfendes Wasser Schäden verursachen kann.
- anlage nicht an Stellen, an denen troprendes Wasser Schaden verursachen kann. Bei der Installation der Anlage in Krankenhäusern oder Kommunikationseinrich-tungen müssen Sie mit Lärmbelastung und elektronischen Störungen rechnen. Inverter, Haushaltsgeräte, medizinische Hochfrequenzapparate und Telekommu-nikationseinrichtungen können Fehlfunktionen oder den Ausfall der Klimaanlage verursachen. Die Klimaanlage kann auch medizinische Geräte in Mitleidenschaft ziehen, die medizinische Versorgung und Kommunikationseinrichtungen durch Beeinträchtigung der Bildschirmdarstellung stören.
- Bringen Sie Thermoisolierungen an den Rohren an, um Kondenswasserbildung zu verhindern. Wenn die Abflußleitung nicht ordnungsgemäß installiert ist, können Wasseraustritt und Beschädigungen von Decke, Fußboden, Möbeln oder anderen Gegenständen die Folge sein.
- Die Klimaanlage darf nicht mit Wasser gereinigt werden. Dabei kann es zu Stro schlägen kommen.
- Alle Konusmuttern müssen mit einem Drehmomentschlüssel entsprechend der kale Kondsmittern mitssen mit einem Dreiminenschmet die Muttern zu fest angezogen werden, besteht die Gefahr, dass sie nach einer gewissen Zeit brechen.
- Die Anlage muß geerdet werden. Wenn die Anlage nicht ordnungsgemäß geerdet ist, besteht die Gefahr von Stromschlägen.
- Verwenden Sie Leistungsschalter (Erdschlußunterbrecher, Trennschalter (+B-Sicherung) und gußgekapselte Leistungsschalter) mit der angegebenen Kapazität. Wenn die Leistungsschalterkapazität größer ist als vorgeschrieben, kann dies einen Ausfall der Klimaanlage oder einen Brand zur Folge haben.
- Berühren Sie Schalter nicht mit nassen Händen. Dadurch besteht die Gefahr eines Stromschlags.
- Berühren Sie die Kältemittelrohre während des Betriebs nicht mit bloßen Händen. Nach Beendigung des Betriebs müssen mindestens fünf Minuten verstreichen, ehe der Hauptschalter ausgeschaltet wird. Andernfalls besteht die Gefahr von Wasseraustritt oder Ausfall der Anlage.

#### 2.1. Außenabmessungen (Innenanlage) (Abb. 2-1)

Wählen Sie einen geeigneten Aufstellort mit nachstehenden Freiräumen für Aufstellung und Wartung.

|                | (mm) |
|----------------|------|
| Modelle        | W    |
| M35, 50        | 960  |
| M60, 71        | 1280 |
| M100, 125, 140 | 1600 |

A Warnung:

Die Innenanlage an einer Decke montieren, die stark genug ist, um das Gewicht der Anlage zu tragen.

#### 2.2. Außenmaße (Außenanlage)

Siehe Aussenanlagen-Installationsanleitung

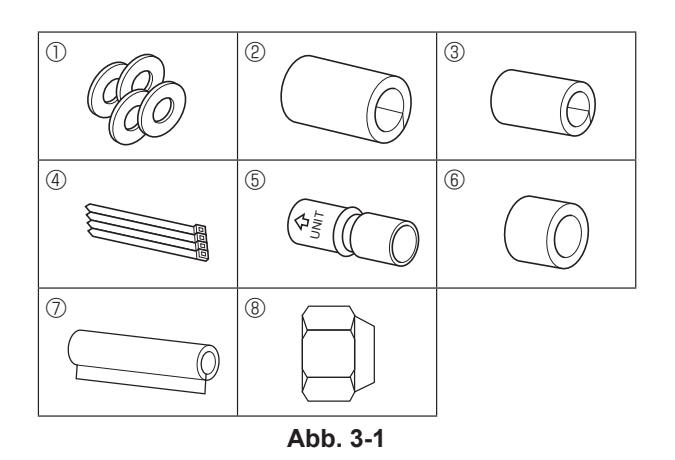

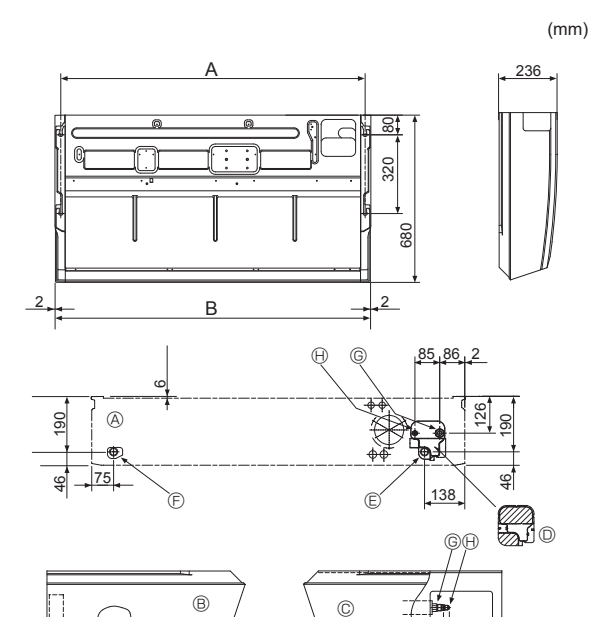

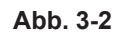

С

D 233 246

233

246

Ē

#### 3.1. Zubehörteile der Innenanlage prüfen (Abb. 3-1)

Die Innenanlage muß mit nachstehenden Ersatz- und Zubehörteilen (die sich im Inneren des Ansauggitters befinden) geliefert werden.

|   | Bezeichnung des Zubehörteils | Anzahl                                                  |
|---|------------------------------|---------------------------------------------------------|
| 1 | Unterlegscheiben             | 4 Stck                                                  |
| 2 | Rohrabdeckung                | 1 Stck, große Ausführung (für Gasrohrleitung)           |
| 3 | Rohrabdeckung                | 1 Stck, kleine Ausführung (für Flüssigkeitsrohrleitung) |
| 4 | Bänder                       | 4 Stck                                                  |
| 5 | Verbindungsrohrmuffe         | 1 Stck gekennzeichnet mit 'UNIT'                        |
| 6 | Rohrmuffenabdeckung          | 1 Stck                                                  |
| 7 | Ablaufrohrabdeckung          | 1 Stck                                                  |
| 8 | Konusmutter                  | 1 Stck ø6,35 (Nur M60)                                  |

#### 3.2. Vorbereitung zur Aufstellung (Abb. 3-2)

#### 3.2.1. Abstände zum Anbringen der Aufhängungsbolzen

|                |      | (mm) |
|----------------|------|------|
| Modelle        | A    | В    |
| M35, 50        | 917  | 960  |
| M60, 71        | 1237 | 1280 |
| M100, 125, 140 | 1557 | 1600 |

#### 3.2.2. Lage der Kältemittel- und Auslaufrohrleitung

|                         |     | (mm)        |                 |
|-------------------------|-----|-------------|-----------------|
| Modelle                 | С   | D           | ]               |
| M35, 50                 | 184 | 203         |                 |
| M60                     | 179 | 203         |                 |
| M71-140                 | 180 | 200         |                 |
| A Vorderer Auslaß     A |     | © Auslaufro | hrleitung links |

Orderer Auslaß
 Orderer Ausla
 Orderer Ausla
 Orderer Ausla
 Orderer Ausla
 Orderer Ausla
 Orderer Ausla
 Orderer Ausla
 Orderer Ausla
 Orderer Ausla
 Orderer Ausla
 Orderer Ausla
 Orderer Ausla
 Orderer Ausla
 Orderer Ausla
 Orderer Ausla
 Orderer Ausla
 Orderer Ausla
 Orderer Ausla
 Orderer Ausla
 Orderer Ausla
 Orderer Ausla
 Orderer Ausla
 Orderer Ausla
 Orderer Ausla
 Orderer Ausla
 Orderer Ausla
 Orderer Ausla
 Orderer Ausla
 Orderer Ausla
 Orderer Ausla
 Orderer Ausla
 Orderer Ausla
 Orderer Ausla
 Orderer Ausla
 Orderer Ausla
 Orderer Ausla
 Orderer Ausla
 Orderer Ausla
 Orderer Ausla
 Orderer Ausla
 Orderer Ausla
 Orderer Ausla
 Orderer Ausla
 Orderer Ausla
 Orderer Ausla
 Orderer Ausla
 Orderer Ausla
 Orderer Ausla
 Orderer Ausla
 Orderer Ausla
 Orderer Ausla
 Orderer Ausla
 Orderer Ausla
 Orderer Ausla
 Orderer Ausla
 Orderer Ausla
 Orderer Ausla
 Orderer Ausla
 Orderer Ausla
 Orderer Ausla
 Orderer Ausla
 Orderer Ausla
 Orderer Ausla
 Orderer Ausla
 Orderer Ausla
 Orderer Ausla
 Orderer Ausla
 Orderer Ausla
 Orderer Ausla
 Orderer Ausla
 Orderer Ausla
 Orderer Ausla
 Orderer Ausla
 Orderer Ausla
 Orderer Ausla
 Orderer Ausla
 Orderer Ausla
 Orderer Ausla
 Orderer Ausla
 Orderer Ausla
 Orderer Ausla
 Orderer Ausla
 Orderer Ausla
 Orderer Ausla
 Orderer Ausla
 Orderer Ausla
 Orderer Ausla
 Orderer Ausla
 Orderer Ausla
 Orderer Ausla
 Orderer Ausla
 Orderer Ausla
 Orderer Ausla
 Orderer Ausla
 Orderer Ausla
 Orderer Ausla
 Orderer Ausla
 Orderer Ausla
 Orderer Ausla
 Orderer Ausla
 Orderer Ausla
 Orderer Ausla
 Orderer Ausla
 Orderer Ausla
 Orderer Ausla
 Orderer Ausla
 Orderer Ausla
 Orderer Ausla
 Orderer Ausla
 Orderer Ausla
 Orderer Ausla
 Orderer Ausla
 Ord

B Linker Auslaß

© Rechter Auslaß

O Unabhängiges Teil (abnehmbar) © Auslaufrohrleitung rechts

(I) Flüssigkeitsrohrleitung ① Gummistopfen () mit Verbindungsrohrmuffe (5)

© Gasrohrleitung

Im Fall einer hinteren Rohranordnung müssen die schattierten Bereiche des unabhängigen Teils D entfernt werden. Dann das unabhängige Teil D wieder an der ursprünglichen Position anbringen.

(Der Wärmetauscher kann durch Staub verstopft sein.)

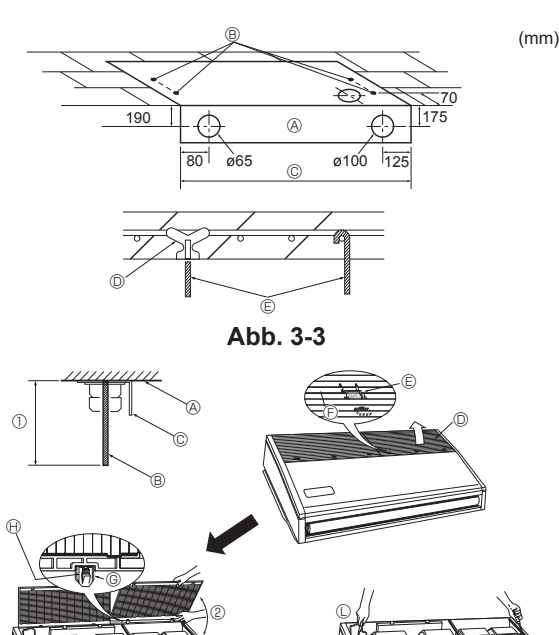

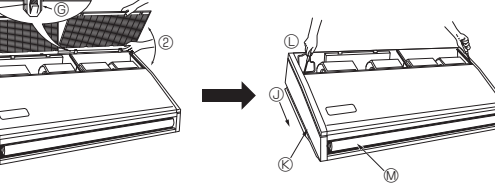

Abb. 3-4

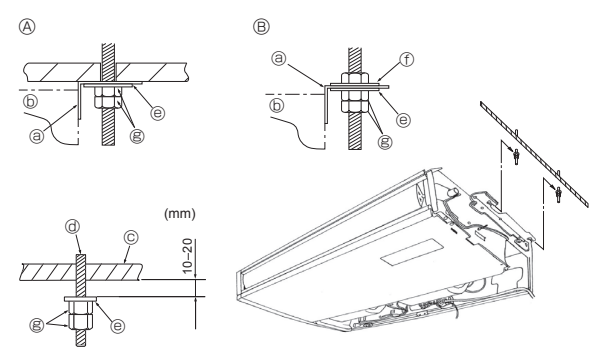

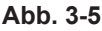

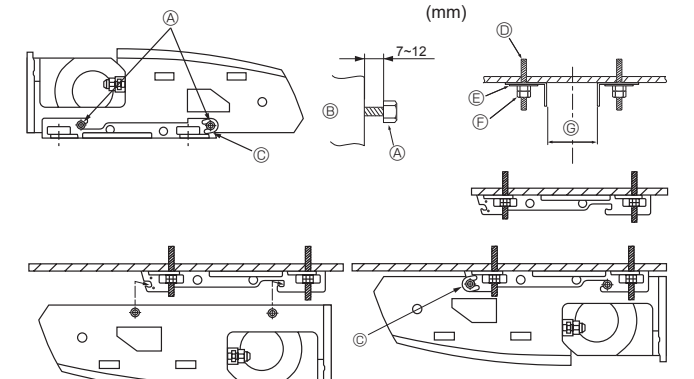

Abb. 3-6

#### 3.2.3. Wahl der Positionen für die Aufhängebolzen und die Rohrleitung (Abb. 3-3)

Mit der zur Aufstellung vorgesehenen Papierschablone die geeigneten Positionen für die Aufhängungsbolzen und die Rohrleitung auswählen und die dafür vorgesehenen Löcher anbringen.

- A Papierschablone
- B Loch für Aufhängungsbolzen
- © Breite der Innenanlage

Aufhängungsbolzen sichern oder winklige Halteklammern oder quadratische Holzträger zur Anbringung der Bolzen verwenden.

- © Einsätze von je 100 kg bis 150 kg verwenden.
- © Aufhängebolzen W3/8 oder M10 verwenden.

#### 3.2.4. Vorbereitung der Innenanlage (Abb. 3-4)

1. Aufhängungsbolzen anbringen. (Vor Ort W3/8 oder M10 Bolzen beschaffen). Den Abstand von der Decke im vorhinein festlegen (① bis zu 100 mm). A Deckenfläche B Aufhängungsbolzen © Aufhängungsklammer

2. Ansauggitter abnehmen.

Die Halteknöpfe des Ansauggitters (an Position 2 oder 3) nach hinten schieben, um das Ansauggitter zu öffnen.

3 Abnehmen der Seitenplatte.

Die Halteschrauben der Seitenplatte (jeweils eine auf der rechten und der linken Seite) abnehmen, dann die Seitenplatte nach vorne schieben und abnehmen.

- O Ansauggitter ③ Die Seitenplatte nach vorne schieben.
- E Halteknopf des Ansauggitters © Seitenplatte
- © Schieben © Die Halteschrauben der Seitenplatte abnehmen.
- Schutzvinyl der Flügelzelle entfernen. Klappe
- Happe hereindrücken und das Gitter herausziehen.
- (2) Gewaltsames Öffnen des Ansauggitters oder Öffnen über einen Winkel von mehr als 120° kann zur Beschädigung des Scharniers führen.

#### 3.3. Aufstellen der Innenanlage (Abb. 3-5)

Je nach Vorhandensein oder Nichtvorhandensein des nachstehenden Deckenmaterials die geeignete Methode zur Aufhängung anwenden.

Bei Nichtvorhandensein von Deckenmaterial

- A Bei Vorhandensein von Deckenmaterial @ Aufhängungsbolzen
- B Bei Nichtvorhandensein von Deckenmaterial Unterlegscheibe aufhängungsklammer
  - ① Unterlegscheibe
    - (vor Ort zu beschaffen, anbringen)
- B Doppelmuttern

#### 1) Direkte Aufhängung der Anlage

Aufstellungsverfahren/-abläufe

(b) Anlage

© Decke

2.

- 1. Die Unterlegscheibe ① (wird mit der Anlage geliefert) und die Mutter (vor Ort zu beschaffen, anbringen).
- Die Anlage mittels der Befestigungsbolzen einsetzen (einhaken).
- 3. Die Mutter fest anziehen.
- Die Aufstellungsbedingungen der Anlage überprüfen.
- · Vergewissern, daß die Anlage zwischen der rechten und der linken Seite horizontal angeordnet ist.
- Vorderes und hinteres Ende der Aufhängungsklammer müssen horizontal sein. (Um die Dränage zu erhalten, wird das Gerät zu den Aufhängungsklammern geneigt. In der richtigen Installationsposition rutscht das Gerät von vorn nach hinten kontinuierlich abwärts.)

#### 2) Anbringung der Aufhängungsklammer zunächst an der Decke (Abb. 3-6) Aufstellungsverfahren/-abläufe

1. Aufhängungsklammern und U-förmige Unterlegscheiben vom Gerät entfernen.

- 2. Die Haltebolzen der Aufhängungsklammer an der Anlage justieren.
- 3. Die Aufhängungsklammern an den Aufhängungsbolzen anbringen.
- 4. Prüfen, ob Aufhängungsklammern horizontal sind (vorne und hinten/rechts und links).
- 5. Die Anlage in die Aufhängungsklammern einsetzen (einhaken).
- 6. Spannen Sie reparierte bolzen der Aufhängungsklammern
- \* Darauf achten, daß die U-förmigen Unterlegscheiben angebracht sind.
  - A Haltebolzen der Aufhängungsklammer
- B Anlage
- © U-förmige Unterlegscheibe
- O Aufhängungsbolzen anbringen
- © Unterlegscheibe ①

© Doppelmuttern

(mm) G M35, 50 882-887 M60, 71 1202-1207 M100-140 1522-1527

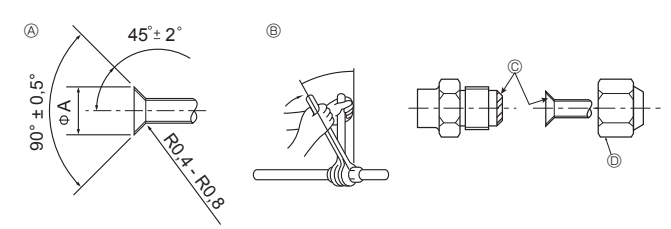

Abb. 4-1

#### Abmessungen der Aufweitungsschnitte

| Kupferrohr AD<br>(mm) | Aufweitungsabmessungen<br>øA Abmessungen (mm) |
|-----------------------|-----------------------------------------------|
| ø6,35                 | 8,7 - 9,1                                     |
| ø9,52                 | 12,8 - 13,2                                   |
| ø12,7                 | 16,2 - 16,6                                   |
| ø15,88                | 19,3 - 19,7                                   |

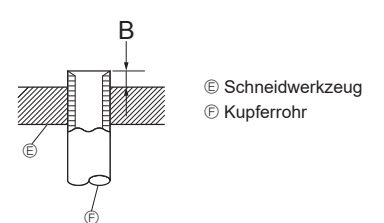

Abb. 4-2

| Kein familie AD       | B (mm)                            |
|-----------------------|-----------------------------------|
| Kupferrohr AD<br>(mm) | Aufweitungswerkzeug für R32/R410A |
|                       | Kupplungsbauweise                 |
| ø6,35 (1/4")          | 0 - 0,5                           |
| ø9,52 (3/8")          | 0 - 0,5                           |
| ø12,7 (1/2")          | 0 - 0,5                           |
| ø15,88 (5/8")         | 0 - 0,5                           |

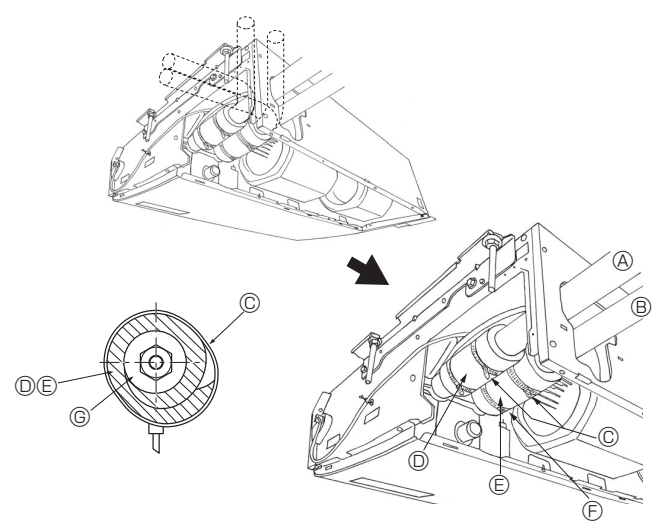

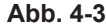

#### 4.1. Sicherheitsvorkehrungen

- Für Geräte, die das Kältemittel R32/R410A verwenden Tragen Sie eine kleine Menge Kältemittelöl auf die Konusanschlüsse auf.
- Verwenden Sie zur Verbindung der Kältemittelrohrleitungen für nahtlose Rohre aus Kupfer und Kupferlegierungen Kupferphosphor C1220. Verwenden Sie Kältemittelrohre mit Stärken wie in der folgenden Tabelle angegeben. Vergewissern Sie sich, daß die Rohre von innen sauber sind und keine schädlichen Verunreinigung wie Schwefelverbindungen, Oxidationsmittel, Fremdkörper oder Staub enthalten.

#### \land Warnung:

Verwenden Sie nach der Installation, dem Umsetzen oder Warten der Klimaanlage nur das auf dem Außengerät angegebene Kältemittel zum Füllen der Kältemittelleitungen. Vermischen Sie es nicht mit anderem Kältemittel und lassen Sie nicht zu, dass Luft in den Leitungen zurückbleibt.

Wenn sich Luft mit dem Kältemittel vermischt, kann dies zu einem ungewöhnlich hohen Druck in der Kältemittelleitung führen und eine Explosion oder andere Gefahren verursachen.

Die Verwendung eines anderen als des für das System angegebenen Kältemittels führt zu mechanischem Versagen, einer Fehlfunktion des Systems oder einer Beschädigung des Geräts. Im schlimmsten Fall kann sie ein schwerwiegendes Hindernis für die Aufrechterhaltung der Produktsicherheit darstellen.

|  |                  | M35, 50             | M60-140              |  |
|--|------------------|---------------------|----------------------|--|
|  | Flüssigkeitsrohr | ø6,35 Stärke 0,8 mm | ø9,52 Stärke 0,8 mm  |  |
|  | Gasrohr          | ø12,7 Stärke 0,8 mm | ø15,88 Stärke 1,0 mm |  |

· Verwenden Sie keine dünneren Rohre als oben angegeben.

#### 4.2. Rohranschlüsse (Abb. 4-1)

- · Wenn im Handel erhältliche Kupferrohre verwendet werden, Flüssigkeits- und Gasrohre mit im Handel erhältlichem Isoliermaterial (Hitzebeständig bis 100 °C und mehr. Stärke 12 mm oder mehr) umwickeln.
- · Die in der Anlage befindlichen Teile der Ablaßrohre sollten mit Isoliermaterial aus Schaumstoff (spezifisches Gewicht 0,03 - 9 mm oder stärker) umwickelt werden.
- · Vor dem Anziehen der Konusmutter eine dünne Schicht Kältemittel-Öl auf das Rohr und auf die Oberfläche des Sitzes an der Nahtstelle auftragen.
- Mit zwei Schraubenschlüsseln die Rohrleitungsanschlüsse fest anziehen.
- · Die Anschlüsse der Innenanlage mit dem mitgelieferten Isoliermaterial für die Kältemittelrohrleitung isolieren. Beim Isolieren sorgfältig vorgehen.
- Nach Anschluß der Kältemittelrohrleitung dafür sorgen, daß die Rohrleitungsanschlüsse mit Stickstoffgas auf Gasdichte überprüft werden. (Sicherstellen, daß kein Kältemittelaustritt von der Kältemittelrohrleitung zum Innenaggregat erfolgt.)
- · Verwenden Sie die an diesem Innengerät angebrachten Konusmuttern.
- · Falls die Kältemittelrohre nach dem Abnehmen wieder angebracht werden, muss der Konusteil des Rohrs nachbearbeitet werden.

#### B Anzugsdrehmoment für die Konusmutter

| Kupferrohr AD | Konusmutter AD | Anzugsdrehmoment |  |
|---------------|----------------|------------------|--|
| (mm)          | (mm)           | (N·m)            |  |
| ø6,35         | 17             | 14-18            |  |
| ø6,35         | 22             | 34-42            |  |
| ø9,52         | 22             | 34-42            |  |
| ø12,7         | 26             | 49-61            |  |
| ø12,7         | 29             | 68-82            |  |
| ø15,88        | 29             | 68-82            |  |
|               |                |                  |  |

© Tragen Sie Kältemaschinenöl auf die gesamte Konusauflagefläche auf.

Tragen Sie kein Kältemaschinenöl an den Schraubbereichen auf. (Dies bewirkt, dass die Konusmuttern sich leichter lösen.)

Die richtigen Konusmuttern, die zur Rohrgröße der Außenanlage passen, verwenden.

#### Verfügbare Rohrgröße

|                   | M35, 50 | M60      | M71-140  |
|-------------------|---------|----------|----------|
| Előssiskeitessite | ø6,35 O | ø6,35    | —        |
| Flussigkeitsseite | —       | ø9,52 O  | ø9,52 O  |
| Gasseite          | ø12,7 O | ø15,88 O | ø15,88 O |

O : Werksseitiger Konusmutteraufsatz für den Wärmetauscher

#### 4.3. Innenanlage (Abb. 4-3)

#### Aufstellungsverfahren/ -abläufe

- 1. Die mitgelieferte Rohrabdeckung 2 über die Gasrohrleitung schieben, bis sie gegen das Blech in der Anlage gedrückt wird.
- 2. Die mitgelieferte Rohrabdeckung ③ über die Flüssigkeitsrohrleitung schieben, bis sie gegen das Blech in der Anlage gedrückt wird.
- Die Rohrleitungsabdeckungen 2 und 3 an beiden Enden (20 mm) mit den mitgelieferten Bändern ④ abdichten.
- A Gasrohrleitung E Rohrabdeckung ③
- B Flüssigkeitsrohrleitung © Die Rohrabdeckung gegen das Blech drücken.
- © Bänder ④ © Material zur Wärmeisolation der Kältemittelrohrleitung
- Rohrabdeckung

#### 4.4. Für Zweifach-/Dreifachkombinationen

Siehe Aussenanlagen-Installationsanleitung

### 5. Verrohrung der Dränage

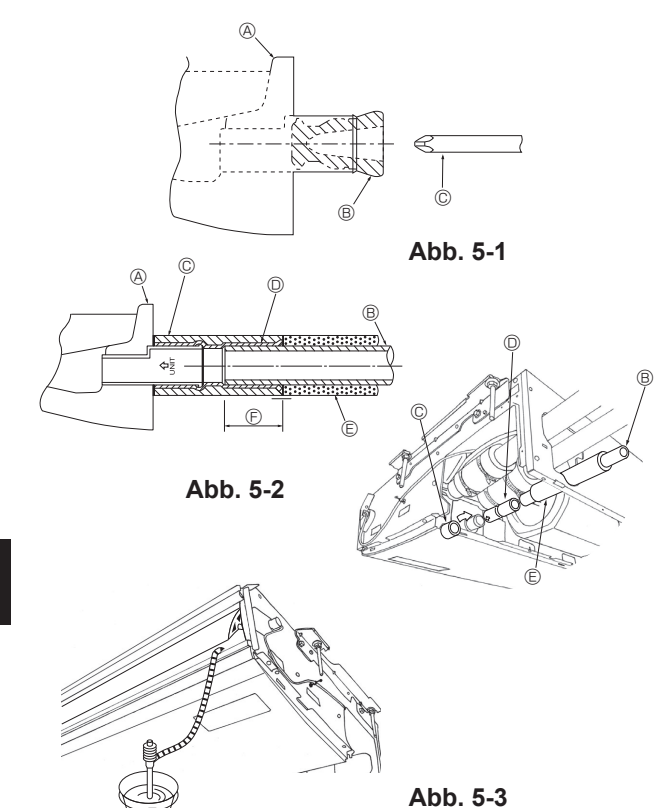

- · Vergewissern, daß in die Rohrleitung auf der linken Seite der Gummistopfen in den Auslauf rechts eingesetzt ist. (Abb. 5-1)
- · VP-20 (AD ø26 PVC Rohr) als Dränagerohr verwenden und 1/100 oder mehr Gefälle vorsehen.
- · Nach Abschluß der Arbeiten vergewissern, daß ein einwandfreier Auslauf vom Ausfluß in die Auslaufrohrleitung erfolgt.
- Auslaufpfanne
- B Stopfen © Schraubendreher etc. tief in den Stopfen einführen.

#### Installationsablauf (Abb. 5-2)

- 1. Die mit der Anlage gelieferten Verbindungsrohrmuffen (5) am Auslauf der Anlage mit einem Klebemittel aus Vinyl Chlorid anbringen.
- 2. Die mit der Anlage gelieferten Rohrmuffenabdeckungen (6) an den Verbindungsrohrmuffen (5) befestigen.
- Die Feldauslaufrohrleitung (VP-20) an den Verbindungsrohrmuffen ⑤ mit einem 3. Klebemittel aus Vinyl Chlorid befestigen.
- 4. Die mit der Anlage gelieferten Rohrleitungsabdeckungen ⑦ (mit Klebeband) umwickeln.
  - Auslaufpfanne
- B Auslaufrohrleitung
- © Rohrmuffenabdeckung 6
- O Verbindungsmuffe 5
- © Abdeckung der Auslaufrohrleitung ⑦
- Einführungslänge 37 mm

5. Auf einwandfreien Auslauf überprüfen. (Abb. 5-3)

Auslaufpfanne mit etwa 1 L Wasser vom Luftauslass füllen.

# 6. Elektroarbeiten

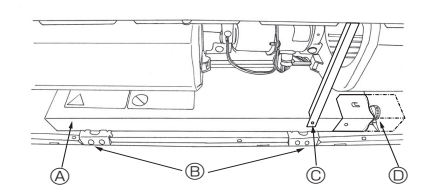

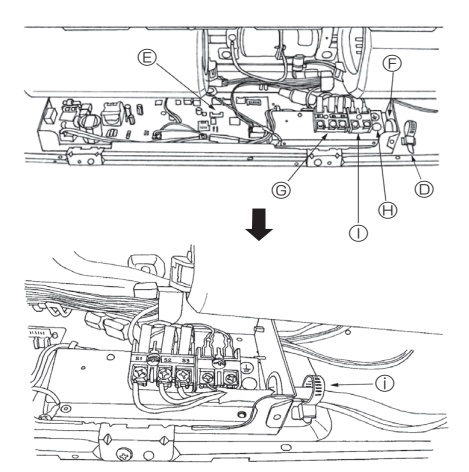

#### 6.1. Elektrische Verdrahtung (Abb. 6-1)

- Ablauf der Verdrahtung
- 1. Blechschraube © und dann Träger entfernen.
- 2. Die (beiden) Blechschrauben ® entfernen, dann die Abdeckung des Eletroteils & abnehmen.
- Die einzelnen Adern fest an den jeweiligen Anschlußklemmen anbringen. 3.
- Die abgenommenen Teile wieder anbringen. 4.
- Die Adern mit den jeweiligen Verdrahtungsklemmen auf der rechten Seite des 5. Anschlußkastens befestigen.
- Abdeckung
- le Anschluß für Erdungskabel ① Klemmleiste für Fernbedienung
- ① Mit der Elektroklemme sichern.
- © Elektroklemme © Steuertafel

B Stellschrauben (2 Stck.)

© Stellschrauben (Träger)

- © Eingang für Elektroleitung
- © Klemmleiste für Anschlüsse der Innen- und Außenanlagen: S1, S2 und S3, haben Polarität

#### 6.1.1. Die Stromversorgung der Innenanlage von der Außenanlage

Es sind folgende Anschlussmuster verfügbar.

Die Stromversorgung der Außenanlagen erfolgt je nach Modell unterschiedlich.

#### 1:1-System

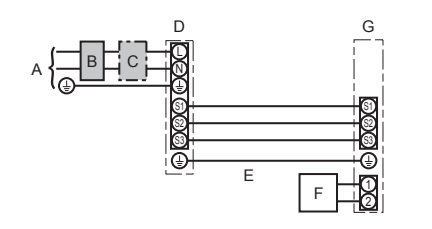

- A Netzanschluss der Außenanlage
- B Erdschlussunterbrecher
- C Unterbrecher oder Trennschalter
- D Außenanlage
- E Verbindungskabel Innenanlage/Außenanlage
- F Fernbedienung
- G Innenanlage
- \* Für die Innen- und Außenanlagen neben jedem Schaltplan einen Aufkleber A, der sich bei den Bedienungsanleitungen befindet, anbringen.

#### System mit gleichzeitig laufenden Doppel-/Dreifach-/Vierfach-Anlagen

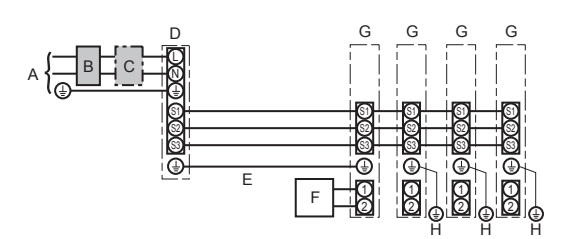

- A Netzanschluss der Außenanlage
- B Erdschlussunterbrecher
- C Unterbrecher oder Trennschalter
- D Außenanlage
- E Verbindungskabel Innenanlage/Außenanlage
- F Fernbedienung
- G Innenanlage
- H Erdungsleitung der Innenanlage

\* Für die Innen- und Außenanlagen neben jedem Schaltplan einen Aufkleber A, der sich bei den Bedienungsanleitungen befindet, anbringen.

| Innenanlage Modell                                  |                                       | PCA   |                       |  |
|-----------------------------------------------------|---------------------------------------|-------|-----------------------|--|
| Verdrahtung<br>Zahl der Leitungen<br>× Stärke (mm²) | Innenanlage-Außenanlage               | *1    | 3 × 1,5 (polar)       |  |
|                                                     | Erdungsleitung der Innen-/Außenanlage | *1    | 1 × Min. 1,5          |  |
|                                                     | Erdungsleitung der Innenanlage        |       | 1 × Min. 1,5          |  |
|                                                     | Fernbedienung-Innenanlage             | *2    | 2 × 0,3 (Nicht polar) |  |
| sa                                                  | Innenanlage (Heizung) L-N             | *3    | —                     |  |
| nspann<br>des<br>omkreis                            | Innenanlage-Außenanlage S1-S2         | *3    | 230 V AC              |  |
|                                                     | Innenanlage-Außenanlage S2-S3         | *3 *4 | 24 V DC / 28 V DC     |  |
| Str Nen                                             | Fernbedienung-Innenanlage             | *3    | 12 V DC               |  |

\*1. <Für 50-140 Außenanlagen>

Max. 45 m

Wenn 2,5 mm<sup>2</sup> verwendet werden, max. 50 m

Wenn 2,5 mm<sup>2</sup> verwendet werden und S3 getrennt ist, max. 80 m

<Für 200/250 Außenanlagen>

Max. 18 m

Wenn 2,5 mm<sup>2</sup> verwendet werden, max. 30 m

Wenn 4 mm<sup>2</sup> verwendet werden und S3 getrennt ist, max. 50 m

Wenn 6 mm<sup>2</sup> verwendet werden und S3 getrennt ist, max. 80 m

\*2. Max. 500 m

(Bei Verwendung von 2 Fernbedienungen beträgt die maximale Kabellänge für die Fernbedienungskabel 200 m. Wenn 2 Fernbedienungen angeschlossen sind, stellen Sie eine auf "Main" (Hauptgerät) und die andere auf "Sub" (untergeordnetes Gerät) ein. Für die entsprechende Einstellung lesen Sie den Abschnitt "Initial settings" (Anfangseinstellungen) im Installationshandbuch der Fernbedienung.)

\*3. Die Angaben gelten NICHT immer gegenüber der Erdleitung.

Die Klemme S3 hat 24 V DC / 28 V DC gegenüber Klemme S2. Zwischen den Klemmen S3 und S1 gibt es jedoch keine elektrische Isolierung durch den Transformator oder eine andere elektrische Vorrichtung.

\*4. Abhängig vom Außengerät.

Hinweise: 1. Die Größe der Elektroleitung muß den jeweiligen örtlichen und nationalen gesetzlichen Vorschriften entsprechen.

- 2. Als Kabel für die Stromversorgung und die Verbindung von Innen- und Außenanlage muß mindestens ein polychloropren-beschichtetes, flexibles Kabel (entsprechend 60245 IEC 57) gewählt werden.
  - 3. Eine Erdleitung, die länger als andere Kabel ist, installieren.
  - 4. Die Verbindungsdrähte für Innen- und Außenanlage weisen bestimmte Polaritäten auf. Achten Sie zur korrekten Verdrahtung darauf, dass die Anschlussnummern (S1, S2, S3) übereinstimmen.
- 5. Die Verdrahtung des Fernbedienungskabels muss (mindestens 50 mm) von der Stromversorgungsverdrahtung entfernt sein, damit keine elektrischen Störungen auftreten.

6.1.2. Die Netzanschlüsse für Innenanlage/Außenanlage voneinander trennen (Nur für Anwendungen von PUZ/PUHZ) Es sind folgende Anschlussmuster verfügbar.

Die Stromversorgung der Außenanlagen erfolgt je nach Modell unterschiedlich.

#### 1:1-System

\* Der Bausatz für die Netzanschlussklemme der Innenanlage ist erforderlich.

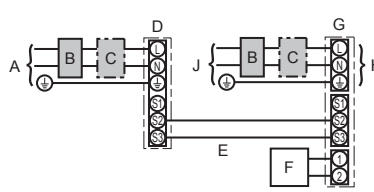

- A Netzanschluss der Außenanlage
- B Erdschlussunterbrecher
- C Unterbrecher oder Trennschalter
- D Außenanlage
- E Verbindungskabel Innenanlage/Außenanlage
- F Fernbedienung
- G Innenanlage
- H Wahlweise erhältlich
  - J Netzanschluss der Innenanlage

\* Für die Innen- und Außenanlagen neben jedem Schaltplan einen Aufkleber B, der sich bei den Bedienungsanleitungen befindet, anbringen.

J

#### System mit gleichzeitig laufenden Doppel-/Dreifach-/Vierfach-Anlagen

\* Die Bausätze für die Netzanschlussklemmen der Innenanlage sind erforderlich.

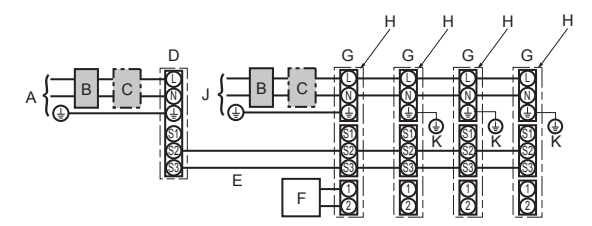

- A Netzanschluss der Außenanlage
- B Erdschlussunterbrecher
- C Unterbrecher oder Trennschalter
- D Außenanlage
- E Verbindungskabel Innenanlage/Außenanlage
- F Fernbedienung
- G Innenanlage
- H Wahlweise erhältlich
- J Netzanschluss der Innenanlage
- K Erdungsleitung der Innenanlage

\* Für die Innen- und Außenanlagen neben jedem Schaltplan einen Aufkleber B, der sich bei den Bedienungsanleitungen befindet, anbringen.

Wenn die Innen- und Außenanlagen getrennte Netzanschlüsse haben, nachstehende Tabelle beachten. Bei Verwendung des Bausatzes für die Netzanschlussklemme der Innenanlage ändern Sie bitte die Verdrahtung des Verteilerkastens der Innenanlage gemäß Abbildung rechts und die DIP-Schaltereinstellungen des Schaltkastens der Außenanlage.

|                                                                                                    |                 | Technische Daten der Innenanlage                                                             |  |  |
|----------------------------------------------------------------------------------------------------|-----------------|----------------------------------------------------------------------------------------------|--|--|
| Bausatz für die Netzanschlussklemme der Innenanlage (wahlweise erhältlich)                                                           |                 | Erforderlich                                                                                 |  |  |
| Änderung des Anschlusses des<br>für den Schaltkasten der Innen                                                                       | Steckers anlage | Erforderlich                                                                                 |  |  |
| Neben jedem Schaltplan für die Innen- und Außenanlagen angebrachter Aufkleber                                                        |                 | Erforderlich                                                                                 |  |  |
| Einstellungen für DIP-Schalter der<br>Außenanlage (nur bei Verwendung von<br>getrennten Netzanschlüssen für Innen-/<br>Außenanlagen) |                 | ON         3           OFF         1         2           SW8-3 auf ON stellen.         (SW8) |  |  |

\* Es gibt drei Arten von Aufklebern (Aufkleber A, B und C) Je nach Verdrahtungsverfahren die jeweils richtigen Aufkleber an den Anlagen anbringen.

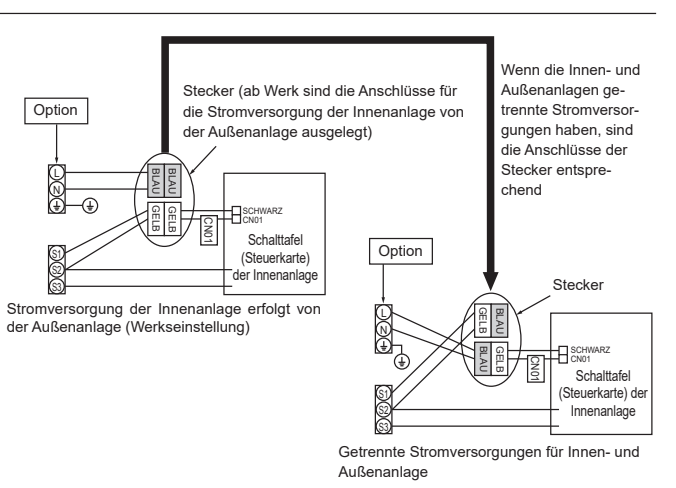

| nnenanlage Modell                  |                                                  | PCA   | *1. An jedem der einzelnen Pole einen Erdschlussunterbrecher (NV |                                                                                                    |
|------------------------------------|--------------------------------------------------|-------|------------------------------------------------------------------|----------------------------------------------------------------------------------------------------|
| Stromvers                          | orgung der Innenanlage                           |       | ~/N (Eine), 50/60 Hz, 230 V                                      | mit einem Kontaktabstand von mindestens 3,0 mm einsetzen.                                                |
| Eingangsk<br>Hauptscha             | apazität der Innenanlage<br>Iter (Unterbrecher)  | *1    | 16 A                                                             | Der Trennschalter muss eine Trennung aller stromführenden Pha<br>senleiter der Versorgung gewährleisten. |
| irke                               | Stromversorgung der Innenanlage & Erdungsleitung |       | 3 × Min. 1,5                                                     | *2. Max. 120 m                                                                                           |
| ahtur<br>er Le<br>n <sup>2</sup> ) | Innenanlage-Außenanlage                          | *2    | 2 × Min. 0,3                                                     | Bei Verwendung von 2 Fernbedienungen beträgt die maximale Kabel                                          |
| ahl d<br>gen :                     | Erdungsleitung der Innen-/Außenanlage            |       | -                                                                | länge für die Fernbedienungskabel 200 m. Wenn 2 Fernbedienunger                                          |
| ≥ ri ui                            | Fernbedienung-Innenanlage                        | *3    | 2 × 0,3 (Nicht polar)                                            | angeschlossen sind, stellen Sie eine auf "Main" (Hauptgerät) und die                                     |
| bur -                              | Innenanlage L-N                                  | *4    | 230 V AC                                                         | andere auf "Sub" (untergeordnetes Gerät) ein. Für die entsprechende                                      |
| annu<br>trom<br>ses                | Innenanlage-Außenanlage S1-S2                    | *4    | -                                                                | Einstellung lesen Sie den Abschnitt "Initial settings" (Anfangseinstel                                   |
| es S<br>krei                       | Innenanlage-Außenanlage S2-S3                    | *4 *5 | 24 V DC / 28 V DC                                                | Iungen) im installationsnandbuch der Fernbedienung.)                                                     |
| Ner                                | Fernbedienung-Innenanlage                        | *4    | 12 V DC                                                          | <ul> <li>*5. Abhängig vom Außengerät.</li> </ul>                                                         |
|                                    |                                                  |       |                                                                  |                                                                                                    |

Hinweise: 1. Die Größe der Elektroleitung muß den jeweiligen örtlichen und nationalen gesetzlichen Vorschriften entsprechen.

- 2. Als Kabel für die Stromversorgung und die Verbindung von Innen- und Außenanlage muß mindestens ein polychloropren-beschichtetes, flexibles Kabel (entsprechend 60245 IEC 57) gewählt werden.
- 3. Eine Erdleitung, die länger als andere Kabel ist, installieren.
- Die Verdrahtung des Fernbedienungskabels muss (mindestens 50 mm) von der Stromversorgungsverdrahtung entfernt sein, damit keine elektrischen Störungen auftreten.

#### A Warnung:

Spleißen Sie niemals das Netzkabel oder das Verbindungskabel zwischen Innenaggregat und Außengerät, da es andernfalls zu Rauchentwicklung, einem Brand oder einem Kommunikationsfehler kommen kann.

# 6. Elektroarbeiten

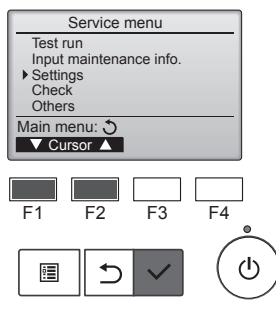

Abb. 6-2

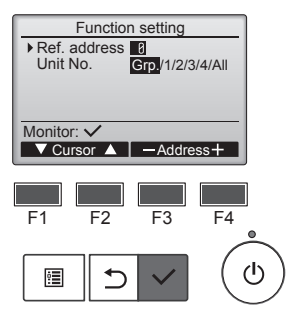

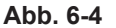

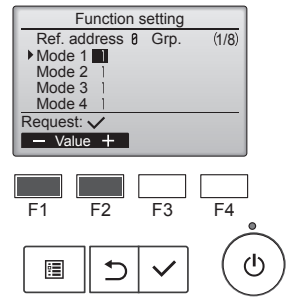

Abb. 6-6

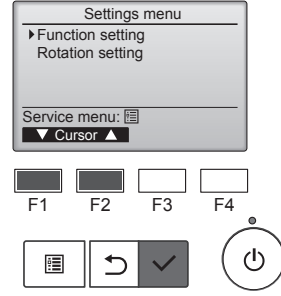

Abb. 6-3

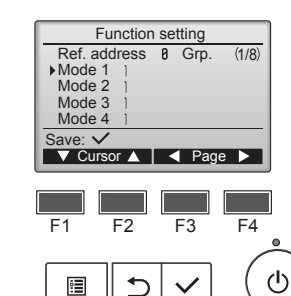

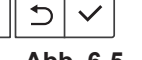

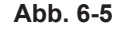

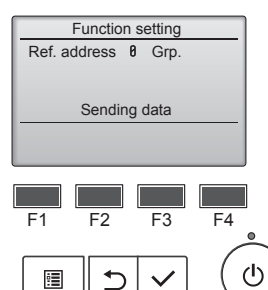

Abb. 6-7

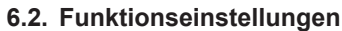

# 6.2.1. Funktionseinstellung an der Anlage (Wahl der Funktionen der Anlage)

#### ① (Abb. 6-2)

Wählen Sie "Service" im Hauptmenü und drücken Sie die [AUSWAHL]-Taste.
Wählen Sie im Service-Menü "Settings" (Einstellungen) und drücken Sie die Taste [AUSWAHL].

#### 2 (Abb. 6-3)

 Wählen Sie mit der Taste [AUSWAHL] "Function Setting" (Funktionseinstellung).

#### ③ (Abb. 6-4)

 Stellen Sie die Innengerät-Kältemitteladressen und Gerätenummern mit den Tasten [F1] bis [F4] ein und drücken Sie dann die [AUSWAHL]-Taste, um die aktuelle Einstellung zu bestätigen.

#### <Prüfen der Innengeräte-Nr.>

Wenn die [AUSWAHL]-Taste gedrückt wird, beginnt das betreffende Innengerät mit dem Gebläsebetrieb. Wenn es sich um ein gemeinsames Gerät handelt, oder wenn die Geräte gemeinsam betrieben werden, beginnen alle Geräte mit der ausgewählten Kühlmitteladresse mit dem Gebläsebetrieb.

#### ④ (Abb. 6-5)

- Wenn der Datenabruf von den Innengeräten abgeschlossen ist, erscheinen die aktuellen Einstellungen. Das Bildschirmlayout variiert je nach Einstellung von "Unit No." (Geräte-Nr.).
- Durchlaufen Sie die Seiten mit der [F3]- oder [F4]-Taste.
- Wählen Sie die Modusnummer mit der [F1]- oder [F2]-Taste und drücken Sie dann die [AUSWAHL]-Taste.

#### (Abb. 6-6)

• Wählen Sie die Einstellungsnummer mit der [F1]- oder [F2]-Taste. Einstellbereich für die Modi 1 bis 28: 1 bis 3 Einstellbereich für die Modi 31 bis 66: 1 bis 15

#### ⑥ (Abb. 6-7)

- Wenn Sie alle Einstellungen vorgenommen haben, drücken Sie die [AUSWAHL]-Taste, um die Einstellungen von der Fernbedienung zu den Innengeräten zu übertragen.
- Nach dem erfolgreichen Abschluss der Übertragung kehrt die Anzeige zum Bildschirm "Funktionseinstellungen" zurück.

#### Hinweis:

- Nehmen Sie die obigen Einstellungen nach Bedarf an Geräten vom Typ Mr. Slim vor.
- Die Funktionstabelle enthält eine Zusammenfassung der Einstellungsoptionen für jede Betriebsartnummer.
- Stellen Sie sicher, dass die Einstellungen für alle Funktionen schriftlich festgehalten werden, falls irgendwelche Grundeinstellungen nach Abschluss der Installationsarbeiten geändert wurden.

#### Funktionstabelle

Anlagenummer "Grp." wählen

| Betriebsart                                          | Einstellungen                                                       | Betriebsart Nr. | Einstellung Nr. | Grundeinstellung | Einstellung |
|------------------------------------------------------|---------------------------------------------------------------------|-----------------|-----------------|------------------|-------------|
| Automatische Wiederherstellung nach Netzstromausfall | Nicht verfügbar                                                     | 01              | 1               |                  |             |
|                                                      | Verfügbar *1                                                        |                 | 2               | O *2             |             |
| Erkennung der Innentemperatur                        | Betriebsdurchschnitt der Innenanlage                                | 1               | 1               | 0                |             |
|                                                      | Einstellung durch Fernbedienung der Innenanlage                     | 02              | 2               |                  |             |
|                                                      | Interner Sensor der Fernbedienung                                   | 1               | 3               |                  |             |
| LOSSNAY-Verbindung                                   | Nicht unterstützt                                                   |                 | 1               | 0                |             |
|                                                      | Unterstützt (Innenanlage nicht mit Außen-Lufteinlaß ausgestattet)   | 03              | 2               |                  |             |
|                                                      | Unterstützt (Innenanlage mit Außen-Lufteinlaß ausgestattet)         | 1               | 3               |                  |             |
| Netzstrom                                            | 240 V                                                               | 04              | 1               |                  |             |
|                                                      | 220 V, 230 V                                                        | 04              | 2               | 0                |             |
| Auto-Betriebsmodus                                   | Einzeleinstellung (verfügbar bei 14 °C Kühleinstellung *3)          |                 | 1               |                  |             |
|                                                      | Doppeleinstellung (nicht verfügbar bei 14 °C<br>Kühleinstellung *3) | 06              | 2               | 0                |             |
| Smart-Abtauen *3                                     | Verfügbar                                                           | 20              | 1               | 0                |             |
|                                                      | Nicht verfügbar                                                     | 20              | 2               |                  |             |

#### Anlagenummern 1 bis 4 oder "All" wählen

| Betriebsart                                        | Einstellungen                                                          | Betriebsart Nr. | Einstellung Nr. | Grundeinstellung | Einstellung |
|----------------------------------------------------|------------------------------------------------------------------------|-----------------|-----------------|------------------|-------------|
| Filterzeichen                                      | 100 Std.                                                               |                 | 1               |                  |             |
|                                                    | 2500 Std.                                                              | 07              | 2               | 0                |             |
|                                                    | Keine Filterzeichenanzeige                                             | ]               | 3               |                  |             |
| Gebläsegeschwindigkeit                             | Leise                                                                  |                 | 1               |                  |             |
|                                                    | Standard                                                               | 08              | 2               | 0                |             |
|                                                    | Hohe Decke                                                             | 1               | 3               |                  |             |
| Installierte Optionen (Hocheffizienzfilter)        | Nicht unterstützt                                                      | 10              | 1               | 0                |             |
|                                                    | Unterstützt                                                            |                 | 2               |                  |             |
| Auf/ab Flügelzellen-Einstellung                    | Keine Flügelzellen                                                     |                 | 1               |                  |             |
|                                                    | Mit Flügelzellen (Einstellung des Flügelzellenwinkels ①)               | 11              | 2               | 0                |             |
|                                                    | Mit Flügelzellen (Einstellung des Flügelzellenwinkels <sup>(2)</sup> ) | ]               | 3               |                  |             |
| Ventilatordrehzahl bei ausgeschaltetem Kühlthermo- | Einstellung Ventilatordrehzahl                                         |                 | 1               |                  |             |
| stat (OFF)                                         | Stopp                                                                  | 27              | 2               |                  |             |
|                                                    | Extra niedrig                                                          | ]               | 3               | 0                |             |

\*1 Wenn der Netzstrom wieder anliegt, läuft die Klimaanlage nach 3 Minuten wieder an.
 \*2 Die Grundeinstellung von Automatische Wiederherstellung nach Netzstromausfall hängt von der angeschlossenen Außenanlage ab.
 \*3 Ist verfügbar, wenn das Innengerät mit einem der jeweiligen Außengeräte verbunden ist.

de

#### 6.2.2. Rotationseinstellung

Sie können diese Funktionen mithilfe der drahtgebundenen Fernbedienung einstellen. (Wartungsmonitor)

① Wählen Sie "Service" im Hauptmenü und drücken Sie die [AUSWAHL]-Taste.

- ② Wählen Sie "Settings" (Einstellungen) mit der [F1]- oder [F2]-Taste und drücken Sie die [AUSWAHL]-Taste.
- ③ Wählen Sie mit der Taste [F1] oder [F2] "Rotation setting" (Rotationseinstellung) und drücken Sie die [AUSWAHL]-Taste.

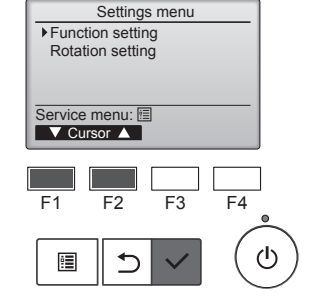

Rotation setting

▼Cur. - Content + Reset

Backup only

F3

F4

Rotation Backu TempDifTrigger +4°C

F2

Select : 🗸

F1

④ Stellen Sie die Rotationsfunktion ein.

- Wählen Sie mit der [F1]-Taste "Rotation".
- Wählen Sie mit der [F2]- oder [F3]-Taste die Umschaltzeit oder "Backup only" (Nur Backup).

Einstellungsoptionen f
ür "Rotation"

Keine, 1 Tag, 3 Tage, 5 Tage, 7 Tage, 14 Tage, 28 Tage, Nur Backup

#### Hinweise:

- · Bei Auswahl von 1 bis 28 Tagen unter den Einstellungsoptionen wird auch die Backup-Funktion aktiviert.
- · Bei Auswahl von "Backup only" (Nur Backup) wird die Rotationsfunktion deaktiviert. Die Systeme mit Kältemitteladressen 00 oder 01 (00-System/01-System) werden als Hauptsystem betrieben, während das 02-System der als Backup dienende Standby-Modus ist.

5 Stellen Sie die Support-Funktion ein.

- Wählen Sie mit der [F1]-Taste "TempDifTrigger" (Auslöser Temperaturunterschied).
- · Wählen Sie mit der [F2]- oder [F3]-Taste die Differenz zwischen der Ansaugtemperatur und der Solltemperatur.
- Einstellungsoptionen für "TempDifTrigger" (Auslöser Temperaturunterschied) Keine, +4°C, +6°C, +8°C

#### Hinweise:

- Die Support-Funktion ist nur im COOL-Modus verfügbar. (Nicht verfügbar in den Modi HEAT, DRY und AUTO.)
- Die Support-Funktion wird dann aktiviert, wenn eine andere Option als "None" (Keine) aus den Einstellungsoptionen für "Rotation" ausgewählt wird.

<sup>®</sup> Drücken Sie die [AUSWAHL]-Taste, um die Einstellung zu aktualisieren.

#### Rücksetzverfahren

• Drücken Sie die [F4]-Taste in Schritt ④ oder ⑤, um die Betriebszeit der Rotationsfunktion zurückzusetzen. Nach dem Rücksetzen startet der Betrieb mit den Systemen, deren Kältemitteladresse 00 oder 01 ist.

Hinweis: Wenn sich das System mit der Kältemitteladresse 02 im Backup-Betrieb befindet, werden wieder die Systeme 00 oder 01 in Betrieb genommen.

| Rotation                  | setting     |     |
|---------------------------|-------------|-----|
| Rotation                  | Backup only |     |
| ▶TempDifTrigger           | +4°C        |     |
| Select : ✓<br>▼Cur. − Con | tent + Re   | set |
|                           |             |     |
| F1 F2                     | F3          | F4  |

#### 7.1. Vor dem Testlauf

- Nach Installierung, Verdrahtung und Verlegung der Rohrleitungen der In- nenund Außenanlagen überprüfen und sicherstellen, daß kein Kältemittel ausläuft, Netzstromversorgung und Steuerleitungen nicht locker sind, Polarität nicht falsch angeordnet und keine einzelne Netzanschlußphase getrennt ist.
- Mit einem 500-Volt-Megohmmeter überprüfen und sicherstellen, daß der Widerstand zwischen Stromversorgungsklemmen und Erdung mindestens 1 MΩ beträgt.
- Diesen Test nicht an den Klemmen der Steuerleitungen (Niederspa nungsstromkreis) vornehmen.
- A Warnung:

Die Klimaanlage nicht in Betrieb nehmen, wenn der Isolationswiderstand weniger als 1 MΩ beträgt.

#### 7.2. Testlauf

#### 7.2.1. Verwendung der verdrahteten Fernbedienung

Denken Sie daran, vor dem Testlauf die Bedienungsanleitung zu lesen. (Insbesondere die Hinweise zur Sicherheit)

Schritt 1 Schalten Sie das System ein

- Fernbedienung: Das System schaltet in den Startup-Modus, und die Betriebsleuchte der Fernbedienung (grün) sowie die Anzeige "Please Wait" (Bitte Warten) blinken. Während Anzeige und Meldung blinken, lässt sich die Fernbedienung nicht betätigen. Warten Sie, bis "Please Wait" (Bitte Warten) verschwunden ist, bevor Sie die Fern-bedienung betätigen. Nach dem Einschalten wird "Please Wait" (Bitte Warten) etwa 2 Minuten lang angezeigt. Steuerplatine des Innengeräts: LED 1 leuchtet, LED 2 leuchtet (falls die Adresse 0 ist) oder nicht (falls die Adresse nicht 0 ist), und LED 3 blinkt.
- Steuerplatine des Außengeräts: LED 1 (grün) und LED 2 (rot) leuchten. (Nachdem der Startup-Modula des Systems beendet ist, erlischt LED 2.) Wenn die Steuerplatine des Außengeräts eine Digitalanzeige verwendet, werden sekündlich abwechselnd [-] und [-] angezeigt. Wenn die Funktionen nicht korrekt arbeiten, nachdem die Bedienung in Schritt 2 und den folgenden ausgeführt wurde, sollten die nachstehenden Gründe geprüft und falls zutreffend beseitigt werden.

(Die nachstehenden Symptome treten während des Testlaufs auf. "Startup" (Starten) in der Tabelle bedeutet die oben beschriebene LED-Anzeige.)

| Symptome                                                                                                   |                                                                                                    |                                                                                                    |
|----------------------------------------------------------------------------------------------------|----------------------------------------------------------------------------------------------------|----------------------------------------------------------------------------------------------------|
| Anzeige der Fernbedienung                                                                                  | LED-Anzeige der Außengerätplatine<br>< > bedeutet: Digitalanzeige.                                                                                | Grund                                                                                                    |
| Auf der Fernbedienung wird "Please Wait"<br>(Bitte Warten) angezeigt und sie lässt sich nicht<br>bedienen. | Nachdem "startup" (Starten) angezeigt wird,<br>leuchtet nur die grüne Anzeige. <00>                                                               | Nach dem Einschalten wird während des Systemstarts 2 Minuten<br>lang "Please Wait" (Bitte Warten) angezeigt. (Normal)                                      |
| Nach dem Einschalten wird "Please Wait" (Bitte                                                             | Nachdem "startup" (Starten) angezeigt wird, blin-<br>ken abwechselnd (einmal) die grüne und (einmal)<br>die rote Anzeige. <f1></f1>               | <ul> <li>Fehlerhafter Anschluss am Klemmenblock des Außengeräts<br/>(~/N: L, N und S1, S2, S3) (3N~: L1, L2, L3, N und S1, S2, S3)</li> </ul>              |
| erscheint ein Fehlercode.                                                                                  | Nachdem "startup" (Starten) angezeigt wird,<br>blinken abwechselnd (einmal) die grüne und<br>(zweimal) die rote Anzeige. <f3, f5,="" f9=""></f3,> | <ul> <li>Der Steckverbinder f ür das Schutzger ät des Au ßenger äts ist nicht angeschlossen.</li> </ul>                                                    |
| Auf dem Display erscheinen keine Meldungen,                                                                | Nachdem "startup" (Starten) angezeigt wird,<br>blinken abwechselnd (zweimal) die grüne und<br>(einmal) die rote Anzeige. <ea. eb=""></ea.>        | <ul> <li>Falsche Verdrahtung zwischen Innen- und Außengerät (falsche<br/>Polung von S1, S2, S3.)</li> <li>Kurzschluss des Fernbedienungskabels.</li> </ul> |
| schaltet wird. (Betriebsanzeige leuchtet nicht.)                                                           | Nachdem "startup" (Starten) angezeigt wird,<br>leuchtet nur die grüne Anzeige. <00>                                                               | <ul> <li>Es gibt kein Außengerät mit der Adresse 0. (die Adresse ist eine<br/>andere als 0.)</li> <li>Fernbedienungskabel nicht angeschlossen.</li> </ul>  |
| Die Anzeige erscheint, verschwindet jedoch wieder, auch dann wenn die Fernbedienung betätigt wird.         | Nachdem "startup" (Starten) angezeigt wird,<br>leuchtet nur die grüne Anzeige. <00>                                                               | <ul> <li>Nach Abbruch der Funktionsauswahl ist etwa 30 Sekunden lang<br/>kein Bedienvorgang möglich. (Normal)</li> </ul>                                   |

#### Schritt 2 Schalten Sie die Fernbedienung auf "Test run" (Testlauf)

① Wählen Sie "Test run" (Testlauf) aus dem Service-Menü, und drücken Sie die [AUSWAHL]-Taste. (Abb. 7-1)

- Wählen Sie Test (und (Testiauf) aus dem Testlauf-Menü, und drücken Sie die [AUSWAHL]-Taste. (Abb. 7-2)
- ③ Der Testlauf beginnt, und der Testlaufbildschirm wird angezeigt.

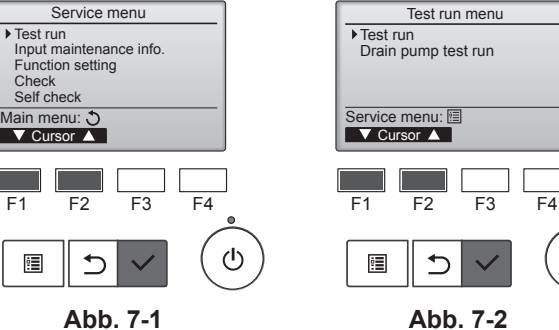

Abb. 7-1

Schritt 3 Führen Sie den Testlauf durch, und prüfen Sie die Luftstromtemperatur und die Auto-Vane-Funktion.

① Drücken Sie die Taste [F1], um den Betriebsmodus umzuschalten. (Abb. 7-3) Kühlmodus: Prüfen Sie, ob gekühlte Luft aus dem Gerät strömt. Heizmodus: Prüfen Sie, ob geheizte Luft aus dem Gerät strömt.

② Drücken Sie die [AUSWAHL]-Taste, um den Vane-Bedienbildschirm aufzurufen, und prüfen Sie dann mit Tasten [F1] und [F2] die automatische Flügelbewegung. (Abb. 7-4)

Drücken Sie die Taste [ZURÜCK] für die Rückkehr zum Testlaufbildschirm.

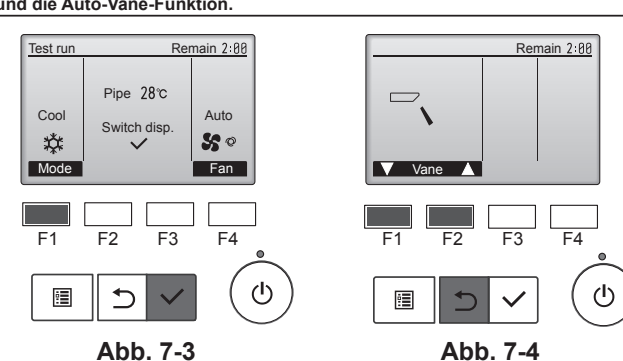

#### Schritt 4 Prüfen Sie die Funktion des Außengerätlüfters.

Die Geschwindigkeit des Außengerätlüfters wird geregelt, um die Geräteleistung zu steuern. Je nach Umgebungsluft dreht sich der Lüfter so lange mit langsamer Geschwindigkeit, bis die Leistung nicht mehr ausreichend ist. Daher kann es dazu kommen, dass Winde den Außengerätlüfter stoppen oder in Gegenrichtung antreiben. Dies stellt jedoch kein Problem dar

#### Schritt 5 Stoppen Sie den Testlauf.

① Drücken Sie die [EIN/AUS]-Taste, um den Testlauf zu stoppen. (Das Testlaufmenü erscheint.) Hinweis: Wenn auf der Fernbedienung ein Fehler angezeigt wird. beachten Sie die folgende Tabel

| LCD             | Beschreibung der Fehlfunktion                  | LCD                                                        | Beschreibung der Fehlfunktion                          | LCD     | Beschreibung der Fehlfunktion                                 |
|-----------------|------------------------------------------------|------------------------------------------------------------|--------------------------------------------------------|---------|---------------------------------------------------------------|
| P1              | Lufteinlassensorfehler                         | P9                                                         | Fehler Rohrsystemsensor<br>(Doppelwandungsrohr)        |         |                                                               |
| P2              | Fehler Rohrsystemsensor<br>(Kühlmittelrohr)    | PA                                                         | Kühlmittelleck (Kühlmittelsystem)                      | E0 ~ E5 | Kommunikationsfehler zwischen<br>Fernbedienung und Innengerät |
| <b>D</b> 4      | Drainage-Schwimmerschalterstecker              | Pb                                                         | Fehler Innengerät-Ventilatormotor                      |         |                                                               |
| getrennt (CN4F) | getrennt (CN4F)                                | PL                                                         | Kältemittelkreislauf anormal                           |         |                                                               |
| P5              | Betrieb bei Drainageüberlaufschutz             | FB                                                         | Fehler Steuerplatine des Innengeräts                   |         |                                                               |
| P6              | Betrieb bei Vereisungs-/<br>Überhitzungsschutz | U*, F*<br>(* zeigt ein                                     | Fehler Außengerät.                                     |         | Kommunikationsfehler zwischen                                 |
| P8              | Fehler Rohrtemperatur                          | alphanumerisches<br>Zeichen mit<br>Ausnahme von<br>FB an.) | Beachten Sie das Anschlussdiagramm<br>des Außengeräts. | E6 ~ EF | Innengerät und Außengerät                                     |

Näheres zur LED-Anzeige (LED 1, 2 und 3) auf der Steuerplatine des Innengeräts siehe folgende Tabelle.

| LED 1 (Stromversorgung des Microcomputers)            | Zeigt an, ob die Stromversorgung erfolgt. Sorgen Sie dafür, dass diese LED immer leuchtet.                                                                                                    |
|-------------------------------------------------------|----------------------------------------------------------------------------------------------------|
| LED 2 (Stromversorgung der Fernbedienung)             | Zeigt an, ob die Stromversorgung der verdrahteten Fernbedienung erfolgt. Die LED leuchtet nur bei dem Innengerät, das<br>mit demjenigen Außengerät verbunden ist, welches die Adresse 0 besitzt. |
| LED 3 (Kommunikation zwischen Innen-/Au-<br>ßengerät) | Zeigt an, ob Innen- und Außengeräte miteinander kommunizieren. Sorgen Sie dafür, dass diese LED immer blinkt.                                                                                    |

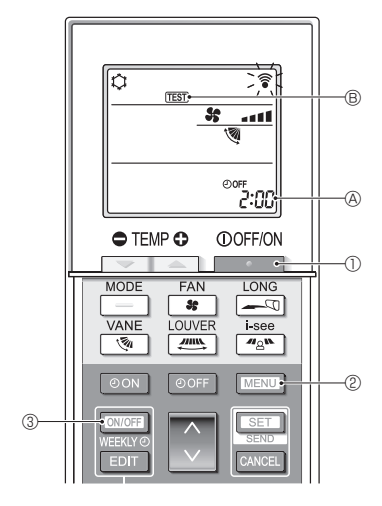

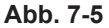

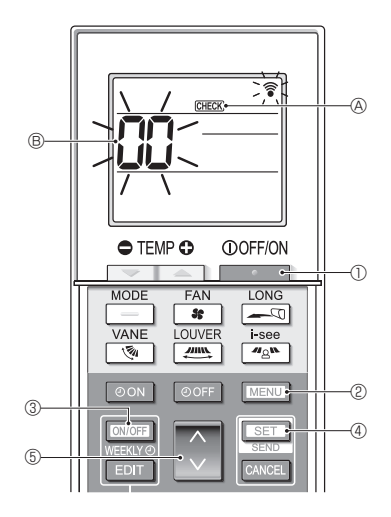

Abb. 7-6

#### 7.2.2. Verwendung der drahtlosen Fernbedienung (Abb. 7-5)

- Drücken Sie die Taste ①, um die Klimaanlage anzuhalten.
   Wenn der Wochen-Timer aktiviert ist (()) eingeschaltet ist), drücken Sie die
  - Taste (WHERKIYO) ③, um ihn zu deaktivieren (WHERKIYO) ist ausgeschaltet).
- 2. Drücken Sie die Taste MENU 2 5 Sekunden lang.
- GHECK leuchtet auf und das Gerät tritt in den Wartungsmodus ein.
- 3. Drücken Sie die Taste MENU @.
- TEST ® leuchtet auf und das Gerät tritt in den Testlaufmodus ein.
- 4. Drücken Sie die folgenden Tasten, um den Testlauf zu starten.
  - : Betriebsmodus zwischen K
    ühlen und Heizen umschalten und Testlauf starten.
  - \* : Lüftergeschwindigkeit umschalten und Testlauf starten.
  - : Luftströmungsrichtung umschalten und Testlauf starten.
  - : Klappenstellung umschalten und Testlauf starten.
- SET : Testlauf starten.
- 5. Testlauf anhalten.
  - Drücken Sie die Taste . 0, um den Testlauf anzuhalten.
- · Das Stoppsignal wird nach 2 Stunden übertragen.

#### 7.2.3. SW4 in der Außenanlage verwenden

Siehe Aussenanlagen-Installationsanleitung.

#### 7.3. Selbsttest

- 7.3.1. Für die verdrahtete Fernbedienung
- Für N\u00e4hers beachten Sie die Installationsanleitung, die mit der jeweiligen Fernbedienung geliefert wurde.

#### 7.3.2. Für die drahtlose Fernbedienung (Abb. 7-6)

- 1. Drücken Sie die Taste \_\_\_\_\_\_0, um die Klimaanlage anzuhalten.
  - Wenn der Wochen-Timer aktiviert ist (
     Taste 
     OWOFF
     ③, um ihn zu deaktivieren (
     WEEW ist ausgeschaltet).
- 2. Drücken Sie die Taste MENU 2 5 Sekunden lang.
- CHECK (A) leuchtet auf und das Gerät tritt in den Selbstprüfungsmodus ein.
- Drücken Sie die Taste S sum Auswählen der Kältemitteladresse (M-NET-Adresse) @ des Innengeräts, für das die Selbstprüfung ausgeführt werden soll.
- 4. Drücken Sie die Taste SET 4.
  - Wenn ein Fehler erkannt wird, geben die Anzahl von Pieptönen am Innengerät und die Anzahl von Blinkvorgängen der BETRIEBSANZEIGE-Leuchte den Prüfcode an.
- 5. Drücken Sie die Taste

# 7. Testlauf

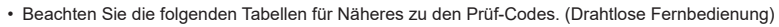

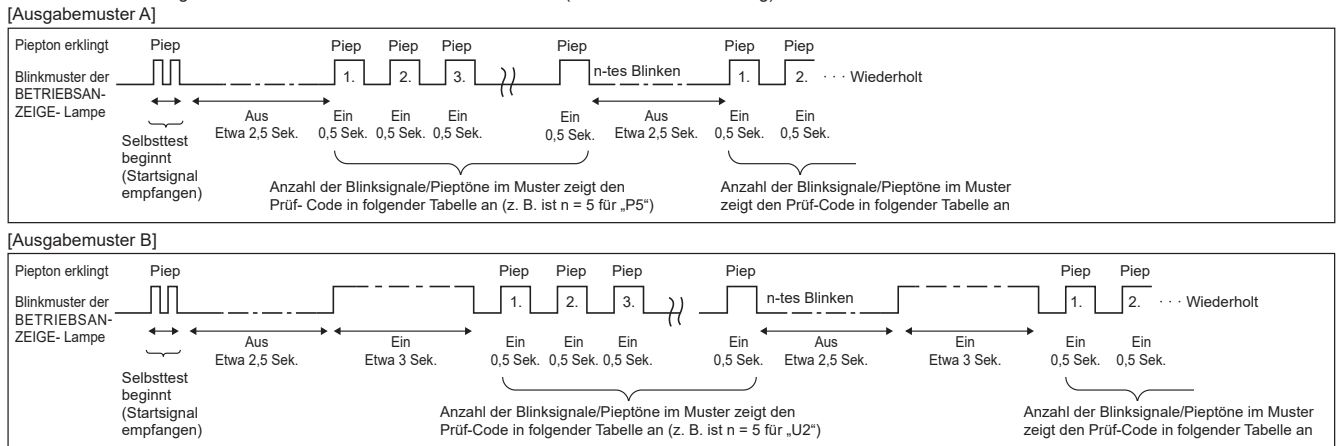

| [Ausgabemuster A] Fehler erkann                                           | t am Innengerät              |                                                                  |           |
|---------------------------------------------------------------------------|------------------------------|------------------------------------------------------------------|-----------|
| Drahtlose Fernbedienung                                                   | Verdrahtete<br>Fernbedienung |                                                                  |           |
| Piepton erklingt/BETRIEBSAN-<br>ZEIGE- Lampe blinkt<br>(Anzahl von Malen) | Prüf-Code                    | Symptom                                                          | Bemerkung |
| 1                                                                         | P1                           | Fehler Lufteinlassensor                                          |           |
| 2                                                                         | P2                           | Fehler Rohrsystemsensor (TH2)                                    |           |
| 2                                                                         | P9                           | Fehler Rohrsystemsensor (TH5)                                    |           |
| 3                                                                         | E6, E7                       | Kommunikationsfehler zwischen Innen-/Außengerät                  |           |
| 4                                                                         | P4                           | Schwimmerschalterstecker getrennt                                |           |
| 5                                                                         | P5                           | Fehler Drainagepumpe                                             |           |
| 5                                                                         | PA                           | Erzw. Kompressor AUS (Wassereindringprüfung)                     |           |
| 6                                                                         | P6                           | Betrieb bei Vereisungs-/Überhitzungsschutz                       |           |
| 7                                                                         | EE                           | Kommunikationsfehler zwischen Innen- und Außengeräten            |           |
| 8                                                                         | P8                           | Fehler Rohrtemperatur                                            |           |
| 9                                                                         | E4                           | Fehler bei Empfang des Fernbedienungssignals                     |           |
| 10                                                                        | —                            | _                                                                |           |
| 11                                                                        | Pb                           | Fehler Innengerät-Ventilatormotor                                |           |
| 12                                                                        | Fb                           | Fehler im Steuersystem des Innengeräts (Fehler im Speicher usw.) |           |
| 14                                                                        | PL                           | Kältemittelkreislauf anormal                                     |           |
| Kein Geräusch                                                             | E0, E3                       | Fehler in der Fernbedienungsübertragung                          |           |
| Kein Geräusch                                                             | E1, E2                       | Fehler in der Schalttafel der Fernbedienung                      |           |
| Kein Geräusch                                                             |                              | Keine Entsprechung                                               |           |

[Ausgabemuster B] Fehler erkannt an anderen Geräten als dem Innengerät (Außengerät usw.)

| Drahtlasa Fornhadianung      | Verdrahtete   |                                                                                                    |                                |
|------------------------------|---------------|----------------------------------------------------------------------------------------------------|--------------------------------|
| Diantiose Ferribediendig     | Fernbedienung |                                                                                                    |                                |
| Piepton erklingt/BETRIEBSAN- |               | Symptom                                                                                                    | Bemerkung                      |
| ZEIGE- Lampe blinkt          | Prüf-Code     |                                                                                                    |                                |
| (Anzahl von Malen)           |               |                                                                                                    |                                |
| 1                            | E9            | Kommunikationsfehler zwischen Innen-/Außengerät (Übertragungsfehler)<br>(Außengerät)                              |                                |
| 2                            | UP            | Kompressorunterbrechung wg. Überlaststrom                                                                         |                                |
| 3                            | U3, U4        | Offener/Kurzgeschlossener Kontakt der Thermistoren des Außengeräts                                                |                                |
| 4                            | UF            | Kompressorunterbrechung wg. Überlaststrom (bei verriegeltem Kompressor)                                           |                                |
| 5                            | U2            | Anormal hohe Entladetemperatur/49C-Betrieb/nicht genügend Kühlmittel                                              |                                |
| 6                            | U1, Ud        | Anormal hoher Druck (63H-Betrieb)/Betrieb bei Überhitzungsschutz                                                  |                                |
| 7                            | U5            | Anormale Temperatur des Kühlkörpers                                                                               | Näheres erfahren Sie durch das |
| 8                            | U8            | Sicherheitsstop des Lüfters des Außengerätes                                                                      | des Außengerötes               |
| 9                            | U6            | Kompressorunterbrechung wg. Überlaststrom/Abnormität im Stromversorgungsmodul                                     | des Ausengerates.              |
| 10                           | U7            | Abnormität der Überhitzung aufgrund geringer Entladetemperatur                                                    |                                |
| 11                           | U9, UH        | Abnormität einer Überspannung oder Kurzschluß und anormales Synchronsi-<br>gnal zum Hauptkreis/Fehler Stromsensor |                                |
| 12                           | _             | _                                                                                                    |                                |
| 13                           | _             | _                                                                                                    |                                |
| 14                           | Sonstige      | Andere Fehler (bitte lesen Sie in der Technischen Anleitung für das Außengerät nach.)                             | ]                              |

\*1 Wenn der Piepton (nach den ersten beiden Pieptönen zur Bestätigung des Empfangs des Startsignals für den Selbsttest) nicht nochmals erklingt, und wenn die BETRIEBSANZEIGELampe nicht aufleuchtet, gibt es keine Fehleraufzeichnungen.

\*2 Wenn der Piepton (nach den ersten beiden Pieptönen zur Bestätigung des Empfangs des Startsignals für den Selbsttest) dreimal nacheinander "Piep, Piep, Piep" (0,4 + 0,4 + 0,4 Sek.) ertönt, ist die angegebene Kühlmitteladresse falsch.

Bei der drahtlosen Fernbedienung

Dauersignalton von der Empfangseinheit der Innenanlage. Blinken der Betriebsanzeige

• Bei der verdrahteten Fernbedienung

Überprüfen Sie den auf dem LCD angezeigten Code.

• Wenn das Gerät nach dem obigen Probelauf nicht richtig betrieben werden kann, siehe folgende Tabelle zum Beheben der Ursache.

|                                    | Symptom             | Ursache                                                                                                    |                                                               |
|------------------------------------|---------------------|----------------------------------------------------------------------------------------------------|---------------------------------------------------------------|
| Verdrahtete Fernbedienung          |                     |                                                                                                    |                                                               |
|                                    | Für etwa 2 Minuten  | LED 1 und 2 leuchten auf, dann LED 2 wird                                                                                                    | • Für etwa 2 Minuten nach dem Einschalten ist der Betrieb der |
| Please Wait                        | nach dem Einschal-  | ausgeschaltet, nur LED 1 leuchtet. (Kor-                                                                                                    | Fernbedienung aufgrund des Anlagenstarts nicht möglich.       |
|                                    | ten.                | rekter Betrieb)                                                                                                    | (Korrekter Betrieb)                                           |
|                                    |                     |                                                                                                    | Der Steckverbinder für das Schutzgerät des Außenaggregats     |
| Please Wait Eeblercode             |                     | Nur LED 1 leuchtet LED 1 und 2 blinken                                                                                                    | ist nicht angeschlossen.                                      |
|                                    | Wenn etwa 2 Minuten | $  C_{\text{LED}}   = C_{\text{LED}}   C_{\text{LED}}  $ | Phasenverkehrt oder offene Phasenverdrahtung für Betriebs-    |
|                                    | nach dem            |                                                                                                    | strom- Klemmenblock (~/N: L, N) (3N~: L1, L2, L3, N)          |
| Auf dem Display erscheinen keine   | Einschalten ver-    |                                                                                                    | Ealasha Vardrahtung zwischen Innen, und Außenaggraget         |
| Meldungen, auch wenn das Gerät     | gangen sind.        | Nur LED 1 leuchtet. $\rightarrow$ LED 1 blinkt zweimal,                                                                                                    | (falsche Polung von S1, S2, S2)                               |
| eingeschaltet ist (Betriebsanzeige |                     | LED 2 blinkt einmal.                                                                                                    | Kurzashluß das Fernhadionungskaholo                           |
| leuchtet nicht).                   |                     |                                                                                                    | rurzschius des rembediendigskabels                            |

Bei der drahtlosen Fernbedienung im obigen Betriebszustand treten folgende Erscheinungen auf.

· Keine Signale von der Fernbedienung werden akzeptiert.

BETRIEBSANZEIGE-Lämpchen blinkt.

• Der Signaltongeber gibt einen kurzer Piepton aus.

Hinweis:

#### Für etwa 30 Sekunden nach Beenden der Funktionswahl ist der Betrieb nicht möglich. (Korrekter Betrieb)

Eine Beschreibung jeder LED (LED 1, 2, 3), die mit der Steuerung der Innenanlage geliefert wurde, findet sich in der nachstehenden Tabelle.

| LED 1 (Betriebsstrom für Mikrocomputer)                        | Zeigt an, ob Steuerstrom anliegt. Sicherstellen, daß die LED immer leuchtet.                     |
|----------------------------------------------------------------|--------------------------------------------------------------------------------------------------|
| LED 2 (Betriebsstrom für Fernbedienung)                        | Zeigt an, ob Strom an der Fernbedienung anliegt. Diese LED leuchtet nur bei einem Innenaggregat, |
|                                                                | daß an das Außenaggregat mit der Kältemitteladresse "0" angeschlossen ist.                       |
| LED 3 (Kommunikation zwischen Innenaggregat und Außenaggregat) | Zeigt den Zustand der Kommunikation zwischen Innenaggregaten und Außenaggregaten an. Si-         |
|                                                                | cherstellen, daß diese LED immer blinkt.                                                         |

de

Mit "Smooth maintenance" (Reibungslose Wartung) können Wartungsdaten wie Temperatur des Wärmetauschers oder Stromverbrauch des Kompressors des Innen-/ Außengeräts angezeigt werden.

\* Im Testbetrieb lässt sich diese Funktion nicht ausführen.

\* Je nach Kombination mit dem Außengerät wird diese Funktion von einigen Geräten nicht unterstützt.

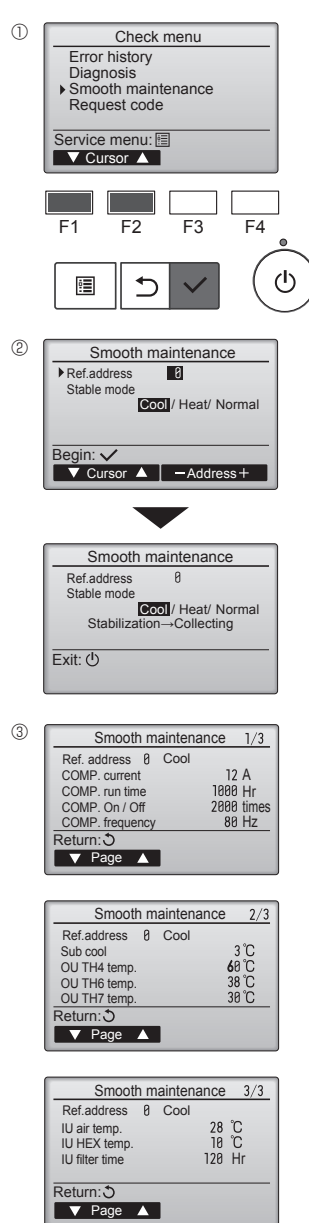

- Wählen Sie "Service" im Main menu (Hauptmenü), und drücken Sie die [AUSWAHL]-Taste.
- Wählen Sie "Check" (Prüfen) mit einer der Tasten [F1] und [F2], und drücken Sie die [AUSWAHL]-Taste.
- Wählen Sie "Smooth maintenance" (Reibungslose Wartung) mit einer der Tasten [F1] oder [F2], und drücken Sie die [AUSWAHL]-Taste.

Wählen Sie jeden Eintrag aus.

- Wählen Sie den zu ändernden Eintrag mit einer der Tasten [F1] und [F2] aus.
- Wählen Sie die gewünschte Einstellung mit einer der Tasten [F3] und [F4] aus.

- Drücken Sie die [AUSWAHL]-Taste. Der konstante Betrieb startet.
- \* Der Stable mode (stabile Modus) dauert etwa 20 Minuten.

Es erscheinen die Betriebsdaten.

Die summierte Betriebszeit des Kompressors (COMP. run time (COMP. Betriebszeit)) wird in Einheiten von 10 Stunden angezeigt, und die Anzahl der Ein-/ Ausschaltvorgänge (COMP. On/Off (COMP. Ein/Aus)) wird mit dem Faktor 100 dargestellt (Bruchteile vernachlässigt)

Navigation durch die Bildschirme

- Rückkehr zum Service-Menü...... [MENÜ] Knopf
- Zurück zur vorhergehenden Anzeige .... [ZURÜCK] Knopf

Please be sure to put the contact address/telephone number on this manual before handing it to the customer.

### MITSUBISHI ELECTRIC CORPORATION HEAD OFFICE: TOKYO BUILDING, 2-7-3, MARUNOUCHI, CHIYODA-KU, TOKYO 100-8310, JAPAN